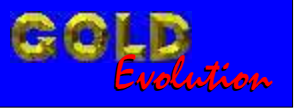

SR 110026

CARGA 7

FRANCESA 1 - CLIO NOVO E ANTIGO PEUGEOT 206 ANO 2002 EM DIANTE

# MANUAL DE INSTRUÇÕES

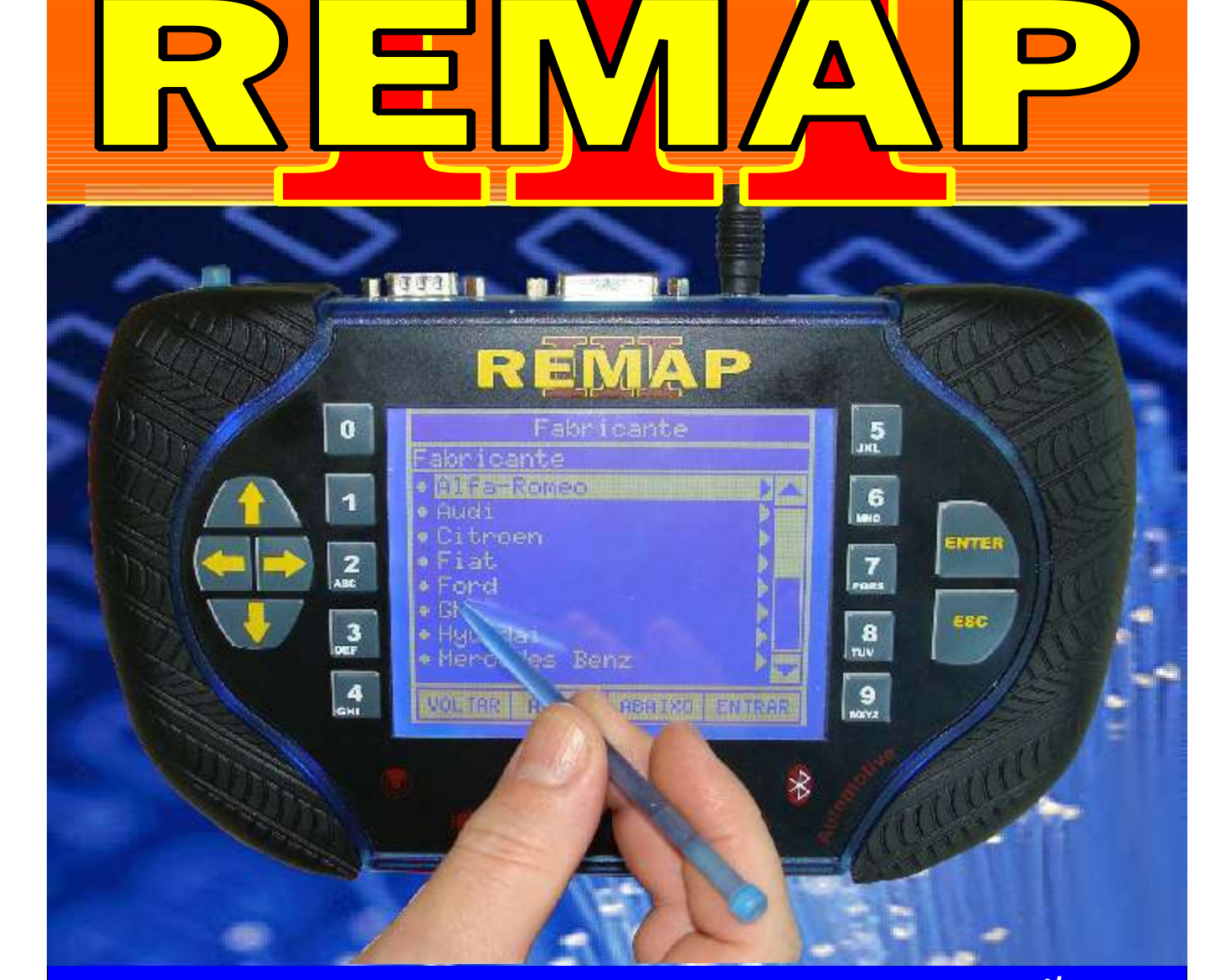

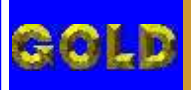

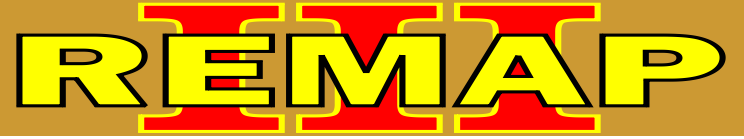

02

### FRANCESA 1 - CLIO NOVO E ANTIGO PEUGEOT 206 ANO 2002 EM DIANTE

#### CITROEN - XANTIA CENTRAL BOSCH MOTRONIC MP3.2

| Rotina Para Verificação - Central Bosch Motronic MP3.2 |    |
|--------------------------------------------------------|----|
| Reset Via Pinça Soic 8                                 | 05 |

#### CITROEN - ZX CENTRAL BOSCH MOTRONIC MP3.2

| Rotina Para Verificação - Central Bosch Motronic MP3.2 |    |
|--------------------------------------------------------|----|
| Reset Via Pinça Soic 8                                 | 08 |

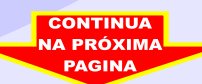

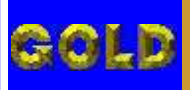

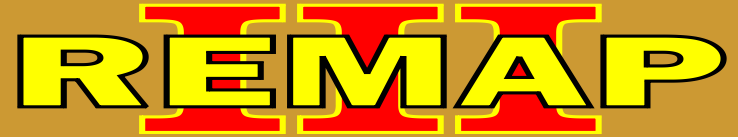

03

## FRANCESA 1 - CLIO NOVO E ANTIGO PEUGEOT 206 ANO 2002 EM DIANTE

#### **PEUGEOT - 106 / 306** CENTRAL BOSCH MOTRONIC MP3.2

| Rotina Para Verificação - Central Bosch Motronic MP3.2 |    |
|--------------------------------------------------------|----|
| Reset Via Pinça Soic 8                                 | 11 |

#### **PEUGEOT - 206 / 207 B.S.I.**

| Rotina Para Verificação - B.S.I.<br>Ler Senha Via Pinça Soic 8     | 14  |
|--------------------------------------------------------------------|-----|
| Ilustração do localização, retirada e desmontagem do B.S.I         | .17 |
| Ilustração da placa de cirucuito e localização da memória do B.S.I | .18 |
| Ilustração da aplicação da pinça SOIC 8                            | .19 |

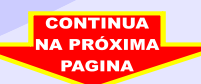

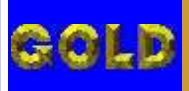

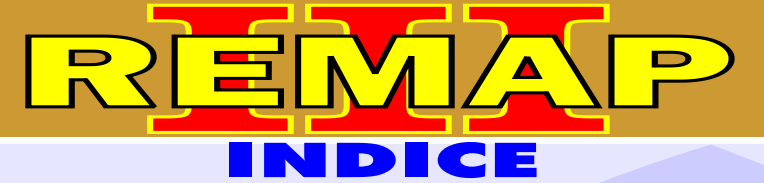

### FRANCESA 1 - CLIO NOVO E ANTIGO PEUGEOT 206 ANO 2002 EM DIANTE

#### **RENAULT CLIO ATE ANO 2002**

#### IMOBILIZADOR P8200032776H

| Rotina Para Verificação - Imobilizador P820032776H                                                                              | .20 |
|----------------------------------------------------------------------------------------------------|-----|
| Rotina Para Verificação - Imobilizador P820032776H - Ler Senha Via Pinça Soic 8                                                 | .21 |
| Rotina Para Verificação - Imobilizador P820032776H - Reset Via Pinça Soic 8                                                     | 22  |
| Ilustração do Imobilizador Sistema P8200032776H<br>Renault Clio ate Ano 2002 Identificação do Imobilizador                      | 26  |
| Ilustração do Imobilizador Sistema P8200032776H<br>Renault Clio ate Ano 2002 Localização da Memória e Aplicação da Pinça Soic 8 | 27  |
| IMOBILIZADOR P7700312251G                                                                                                    |     |
| Rotina Para Verificação - Imobilizador P7700312251G                                                                             | .23 |
| Rotina Para Verificação - Imobilizador P7700312251G - Ler Senha Via Pinca Soic 8                                                | .24 |

#### RENAULT - CLIO ATE ANO 2002 CENTRAL MAGNETI MARELLI IAW 5NR2.C1

| Rotina Para Verificação - Central Magneti Marelli IAW 5NR2.C1<br>Reset Via Pinça Soic 8 |        |
|-----------------------------------------------------------------------------------------|--------|
| Ilustração da Identificação Da Central Magneti Marelli IAW 5NR2.C1                      | 35     |
| Ilustração da Localização da Memória a ser Programada                                   | 36     |
| Ilustração de Como Usar a Pinca Soic 8 Para Fazer o Reset da Memó                       | oria37 |

#### RENAULT - CLIO ANO 2003 A 2011 / CLIO SEDAN ANO 2003 A 2011 BODY COMPUTER

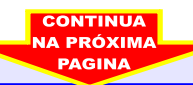

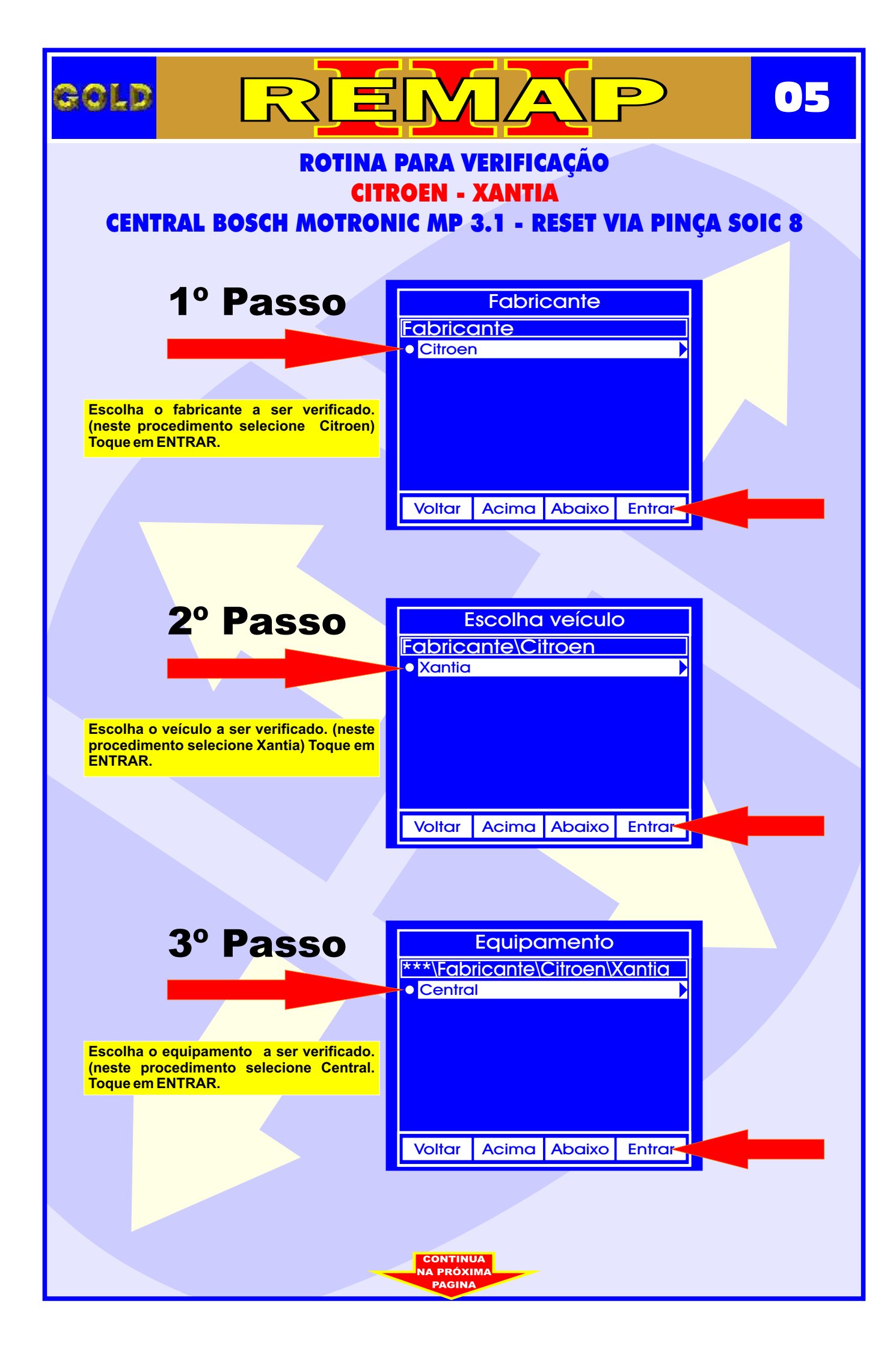

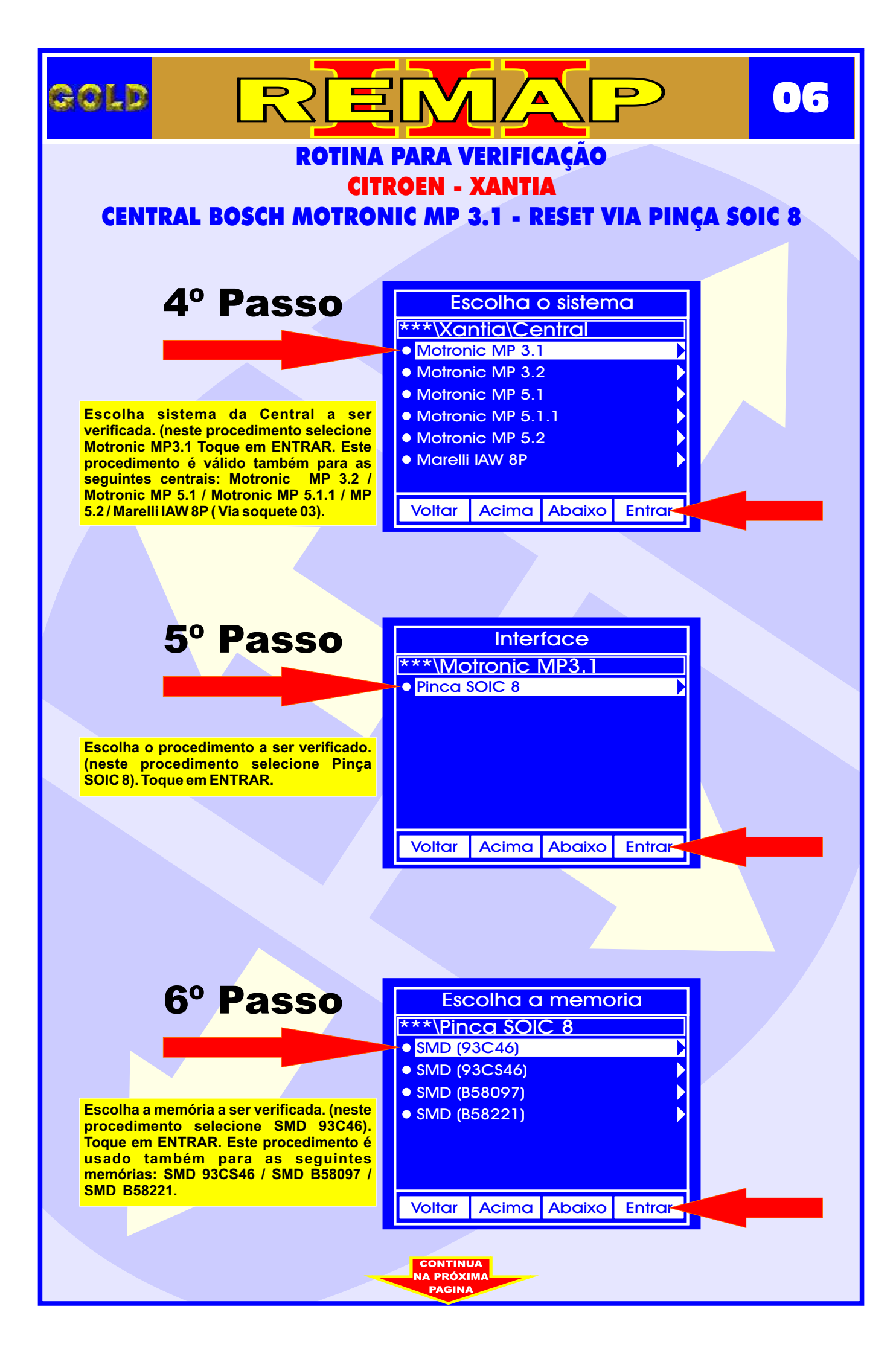

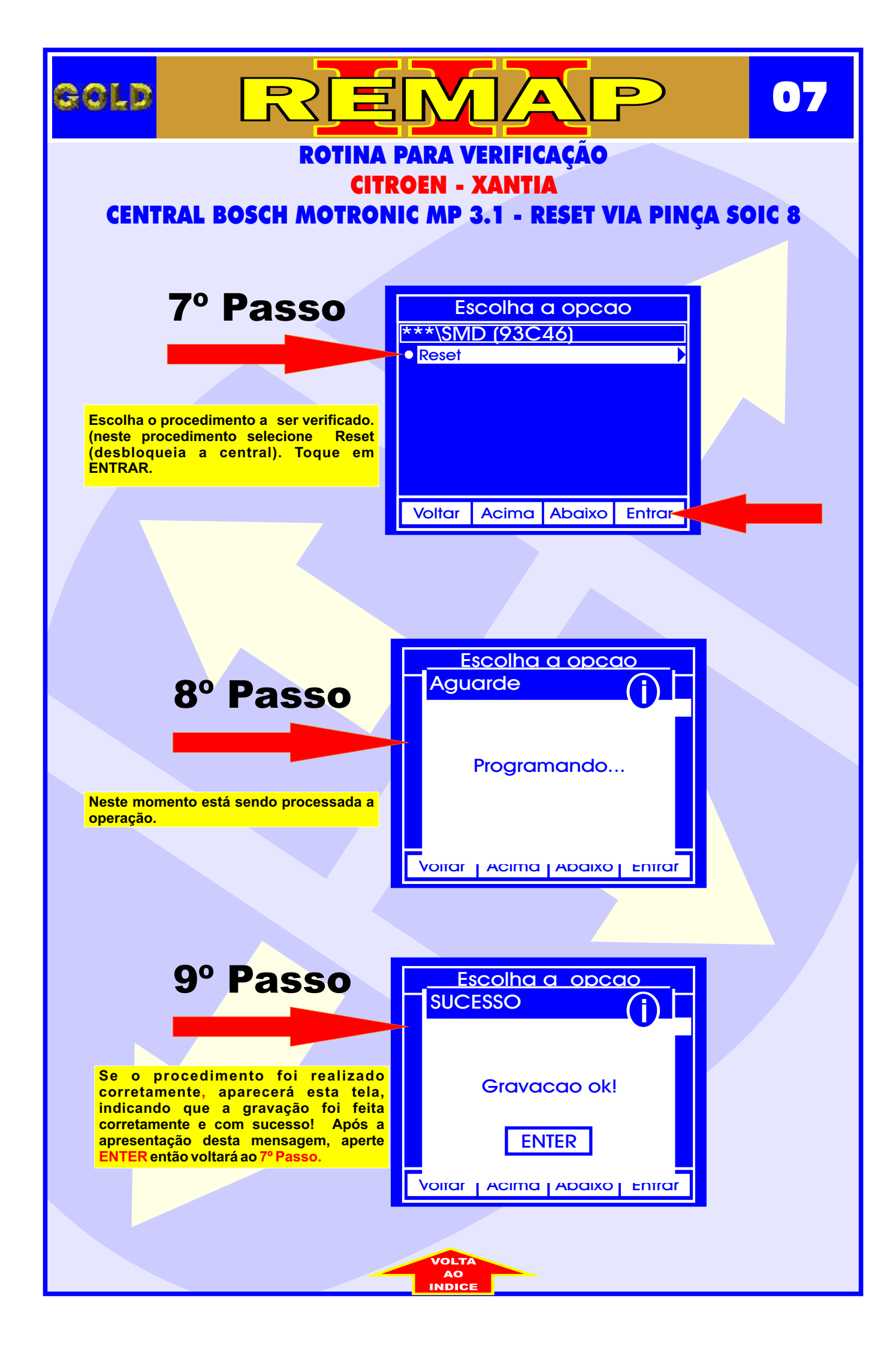

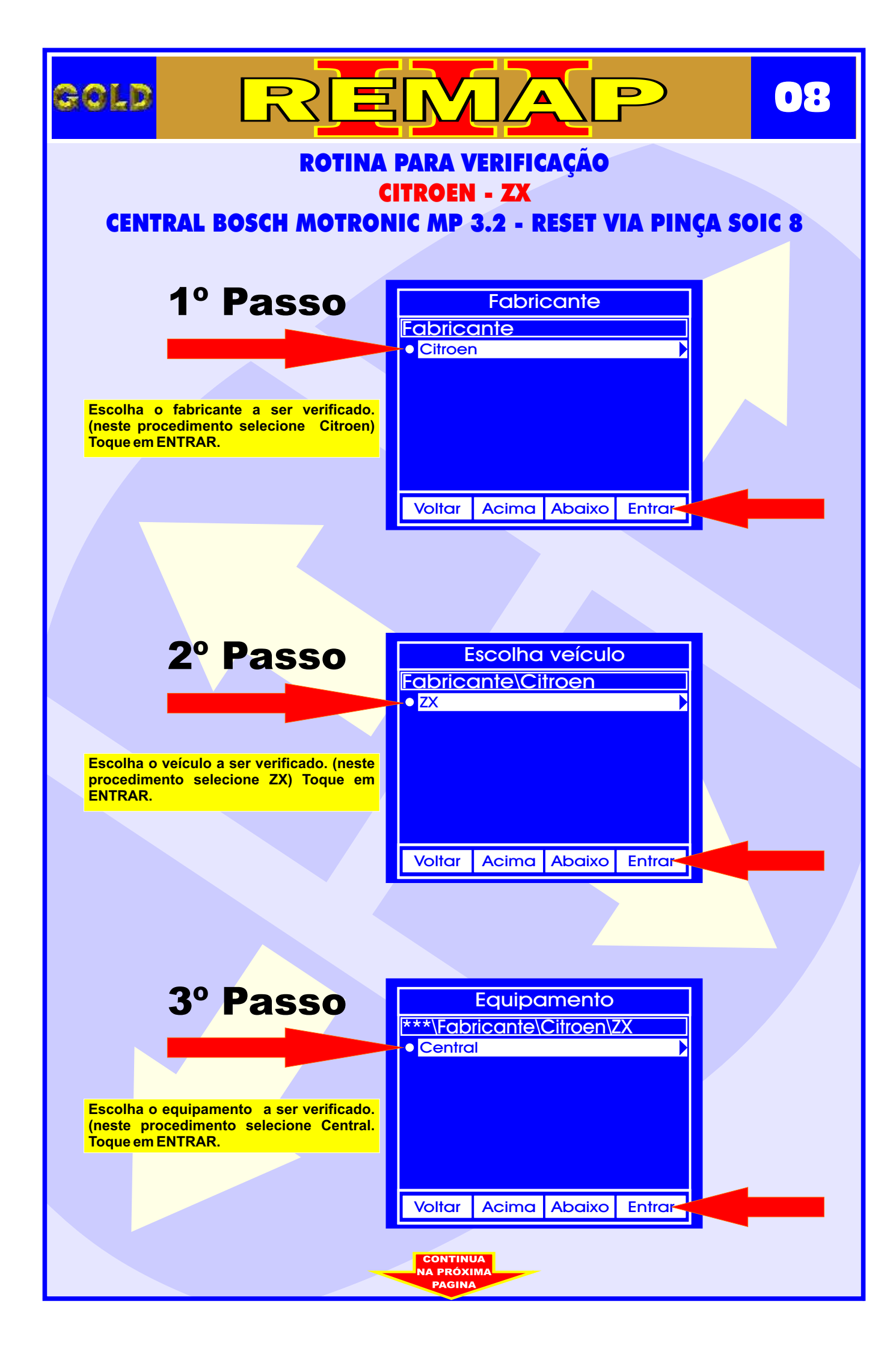

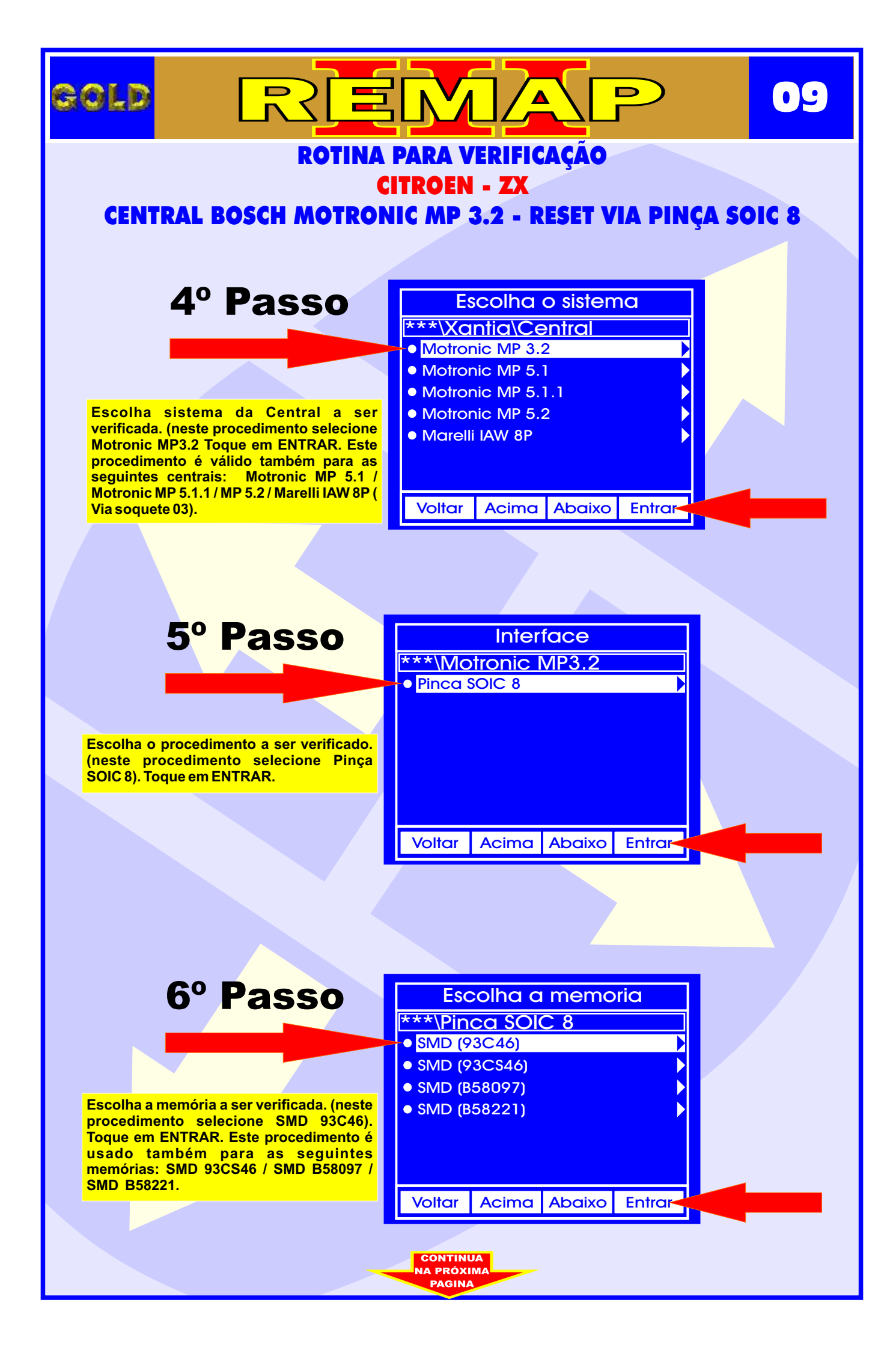

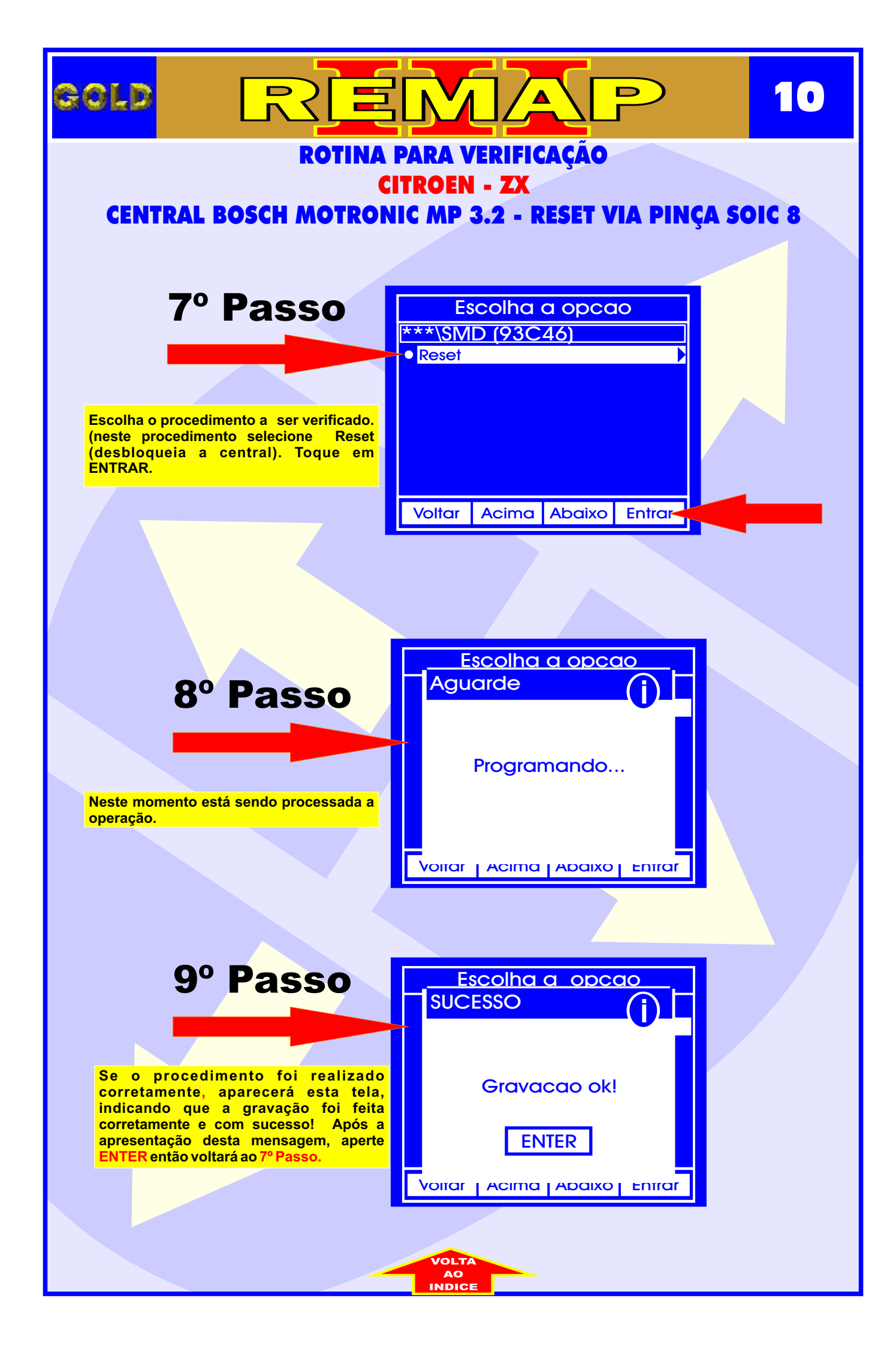

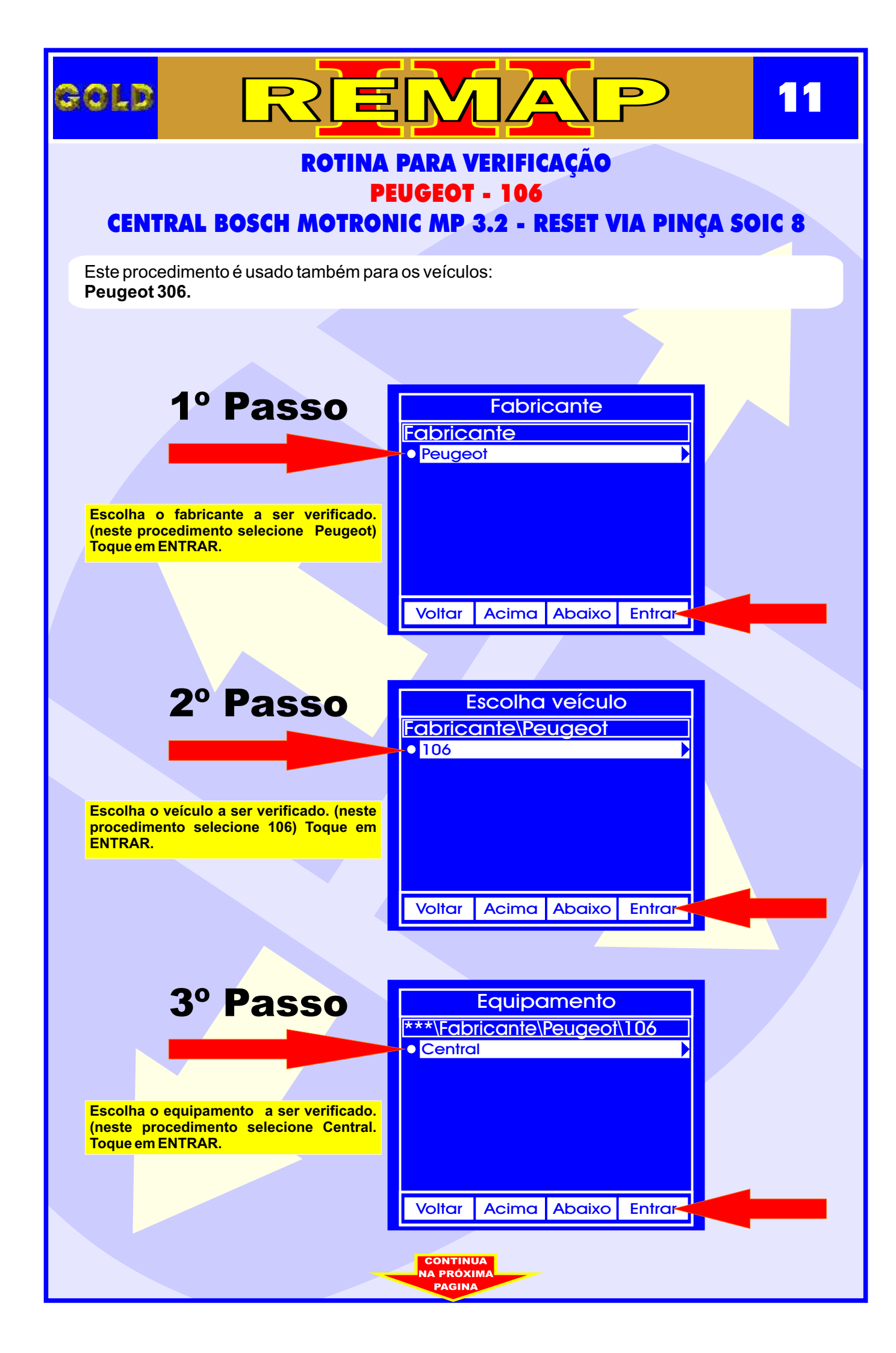

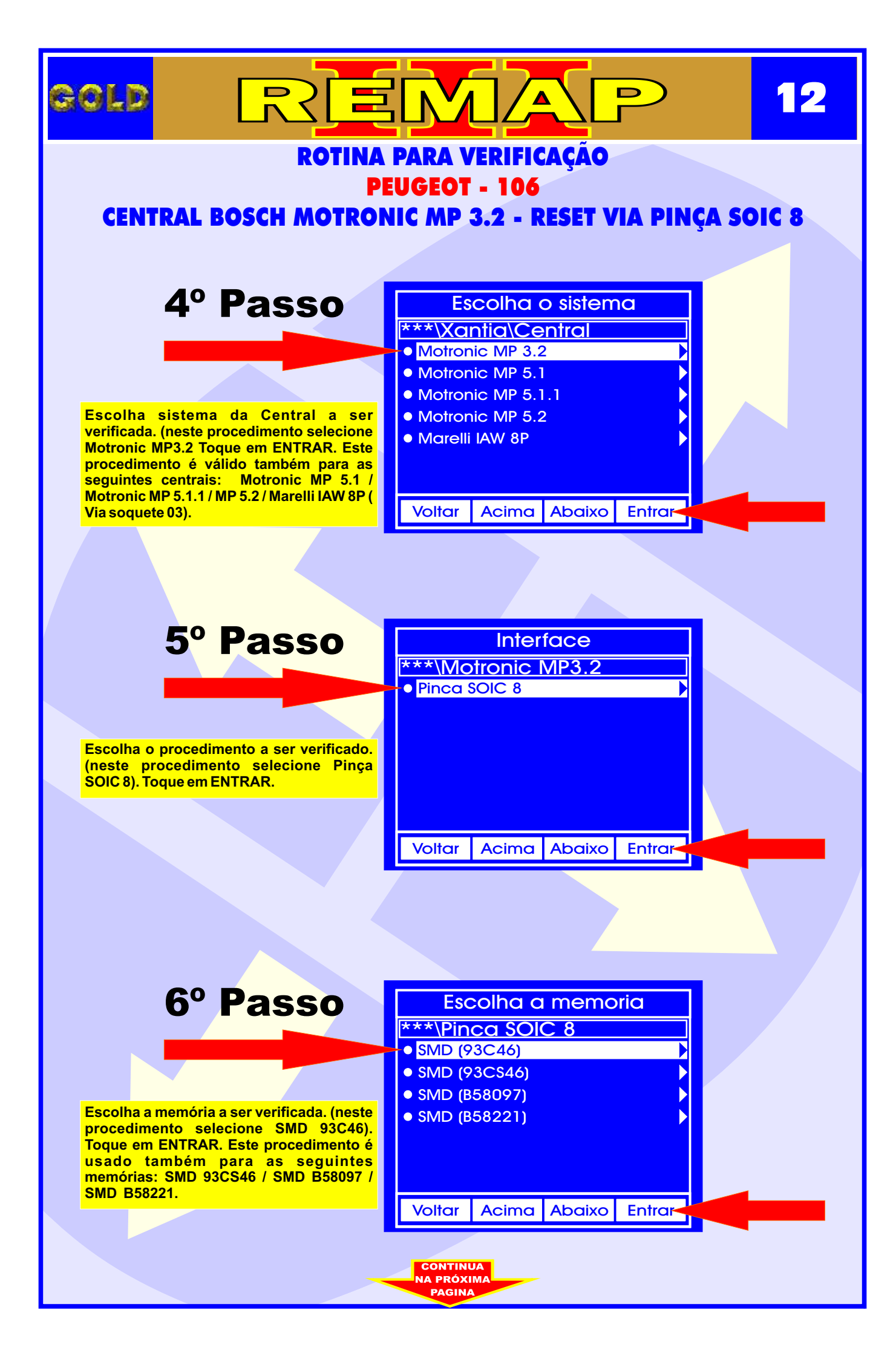

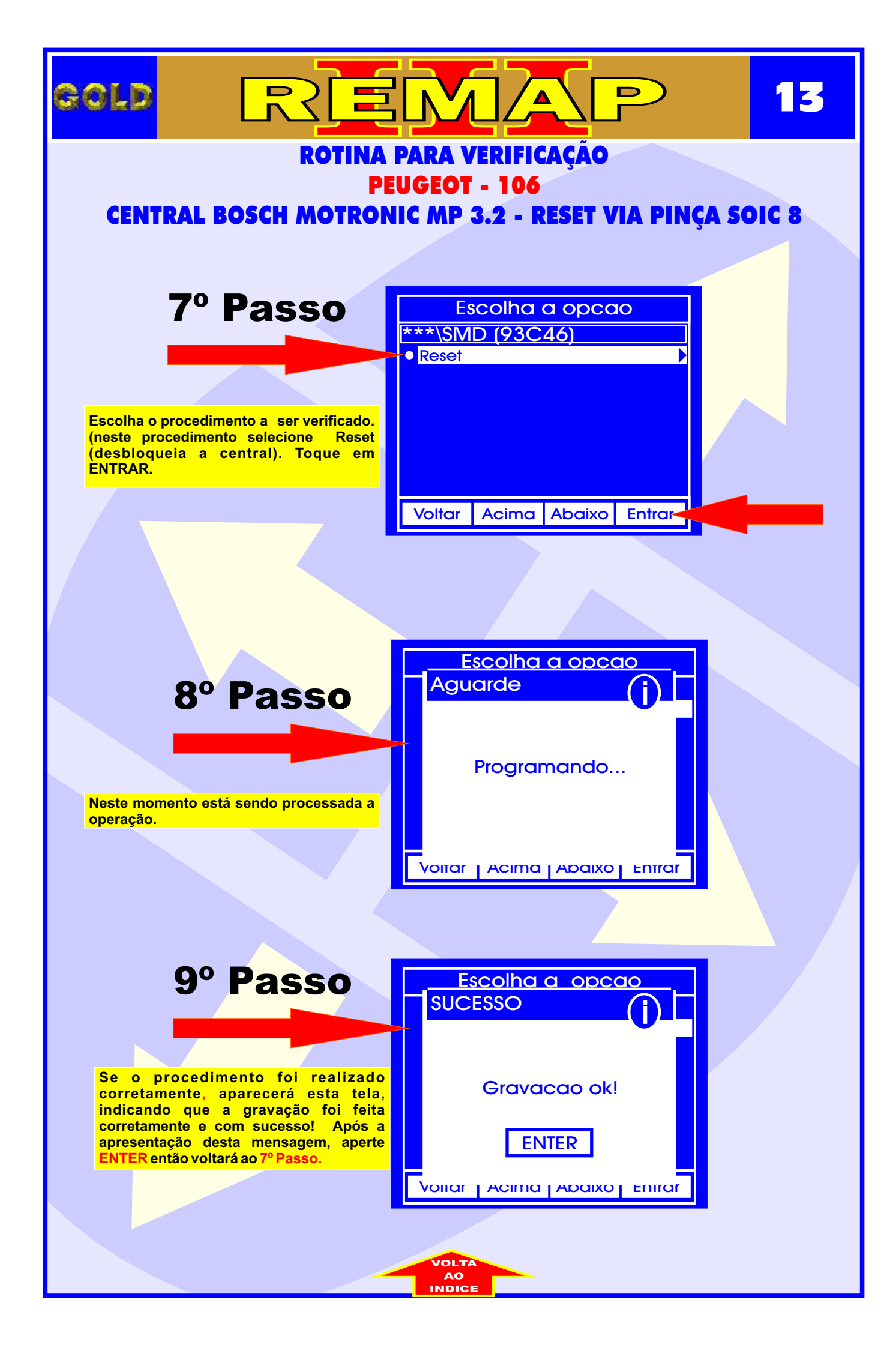

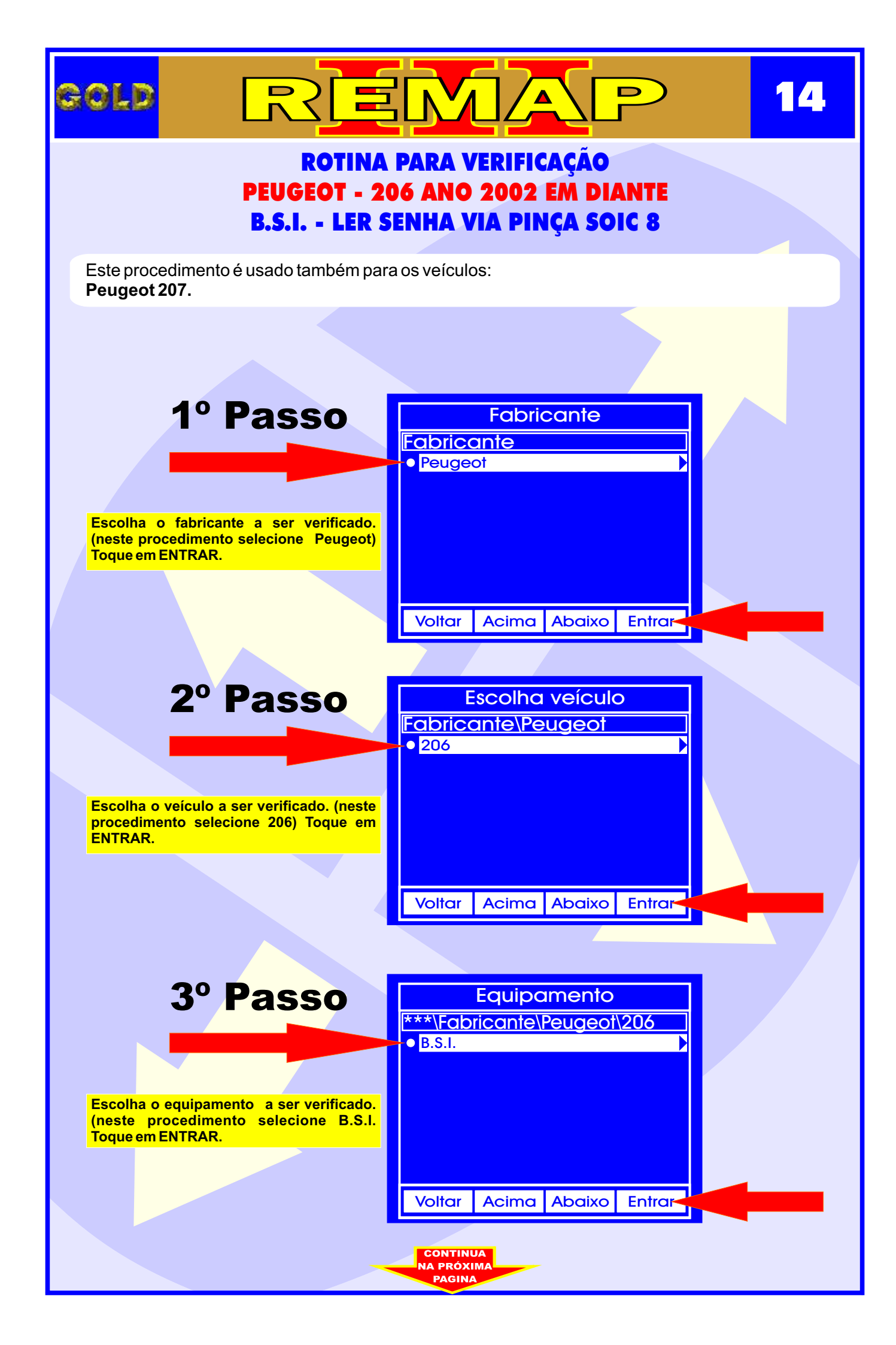

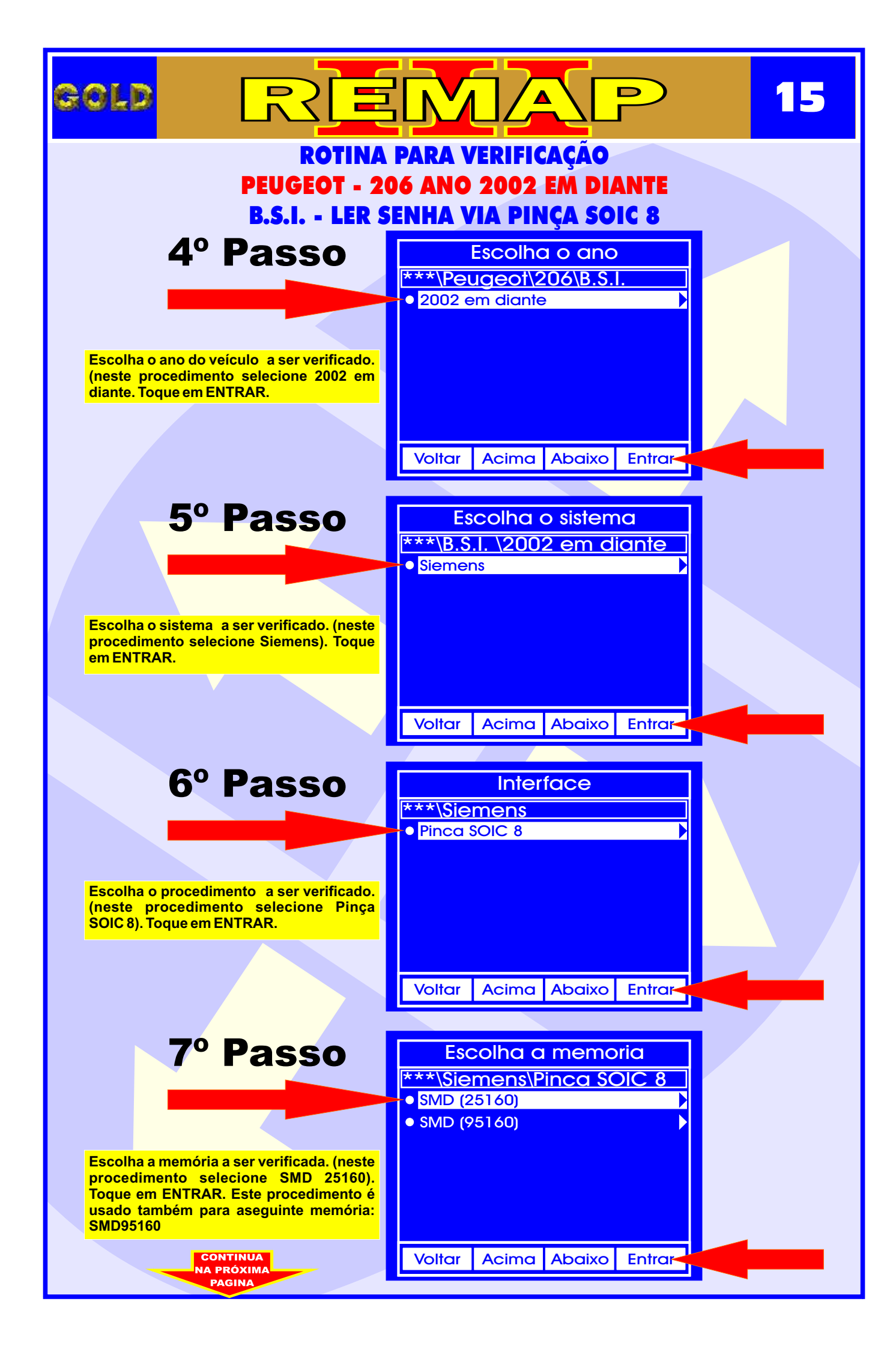

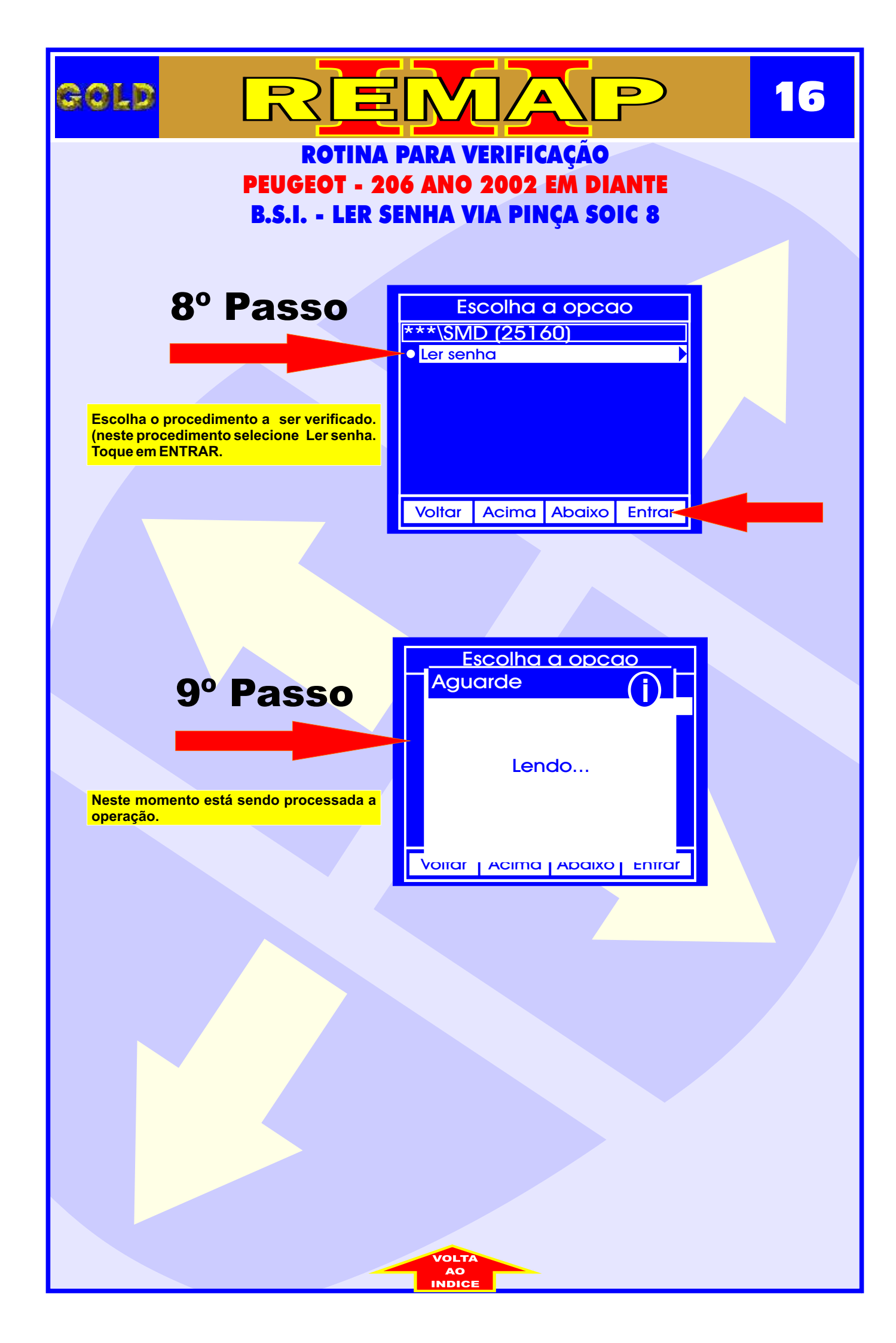

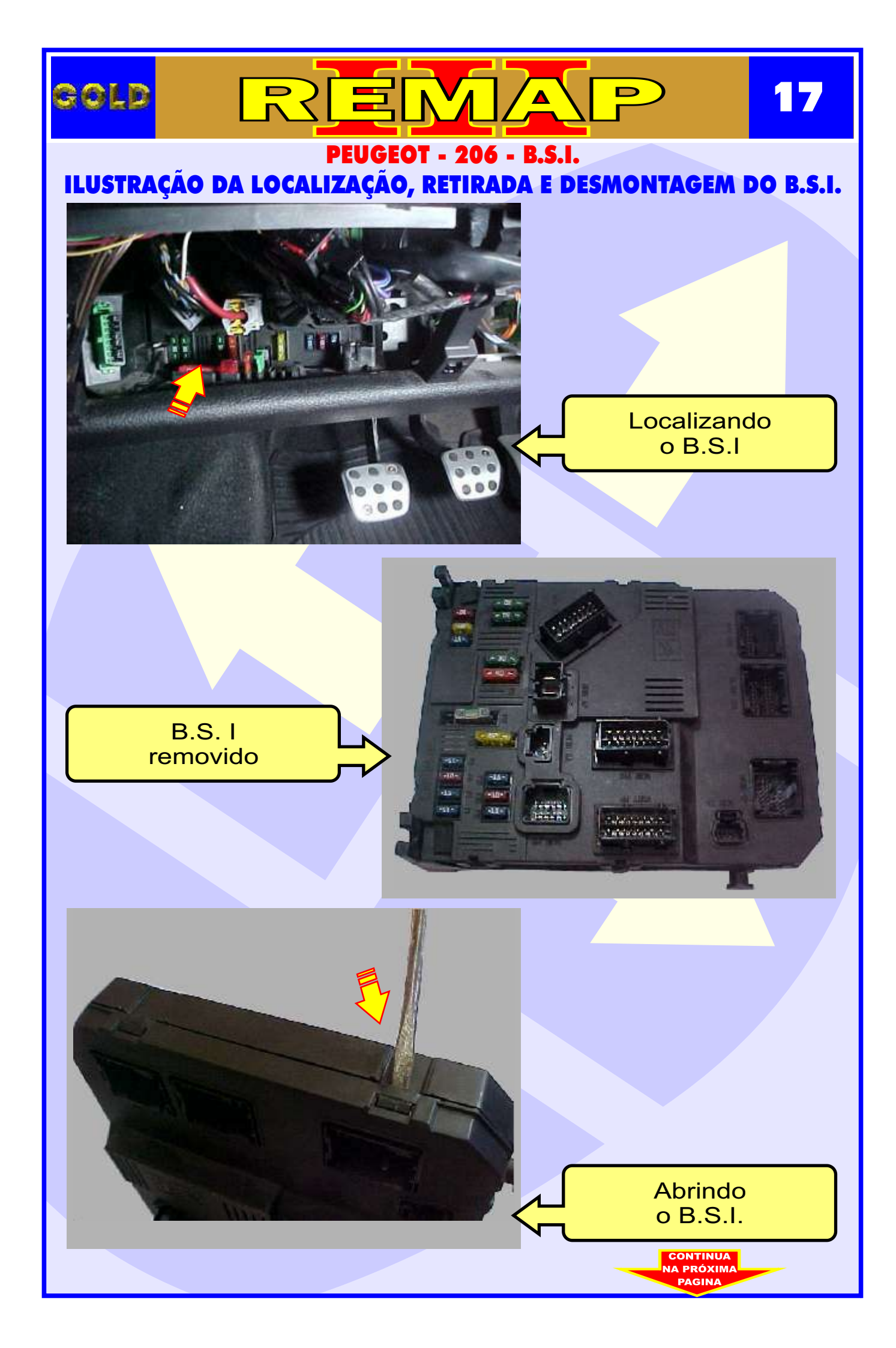

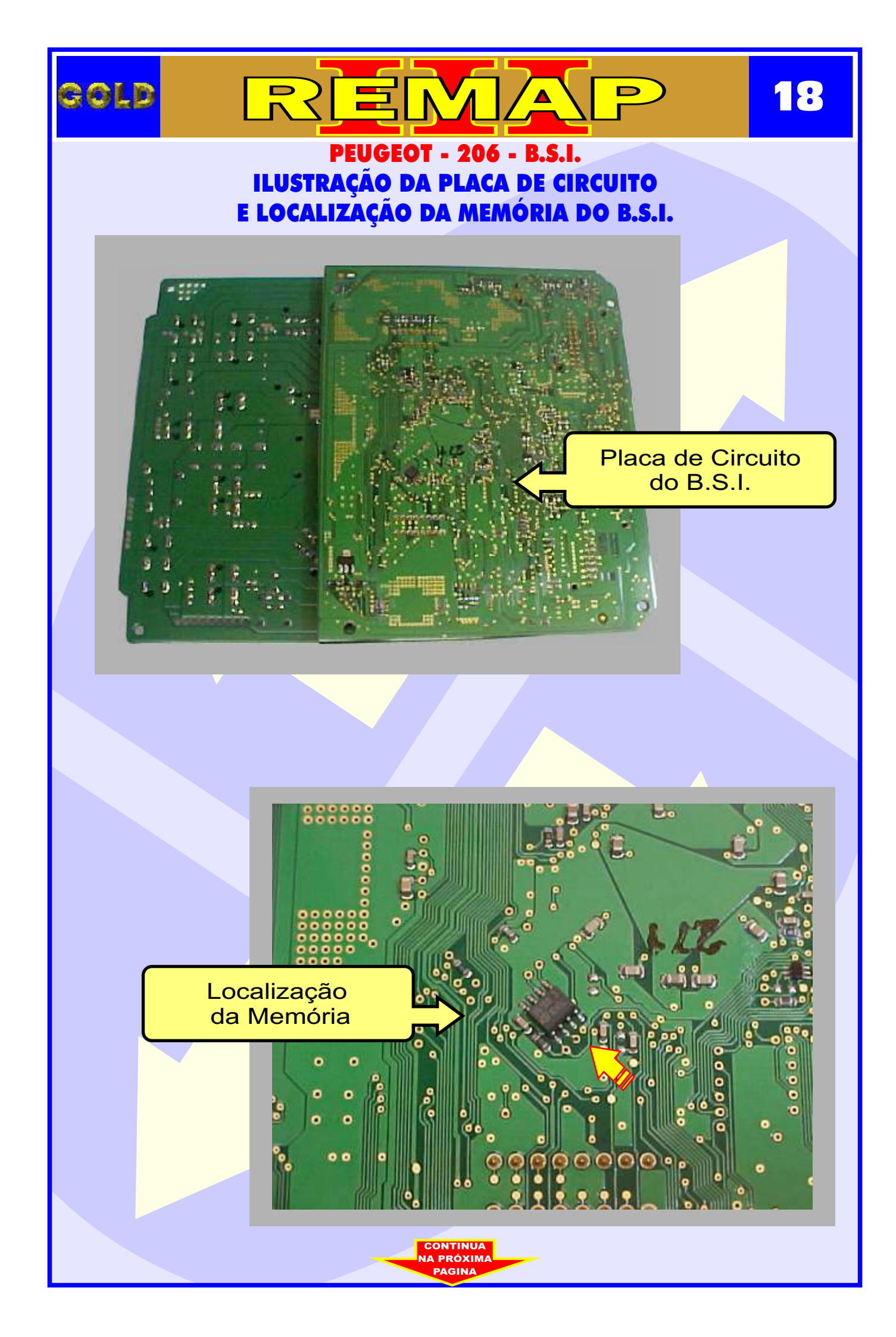

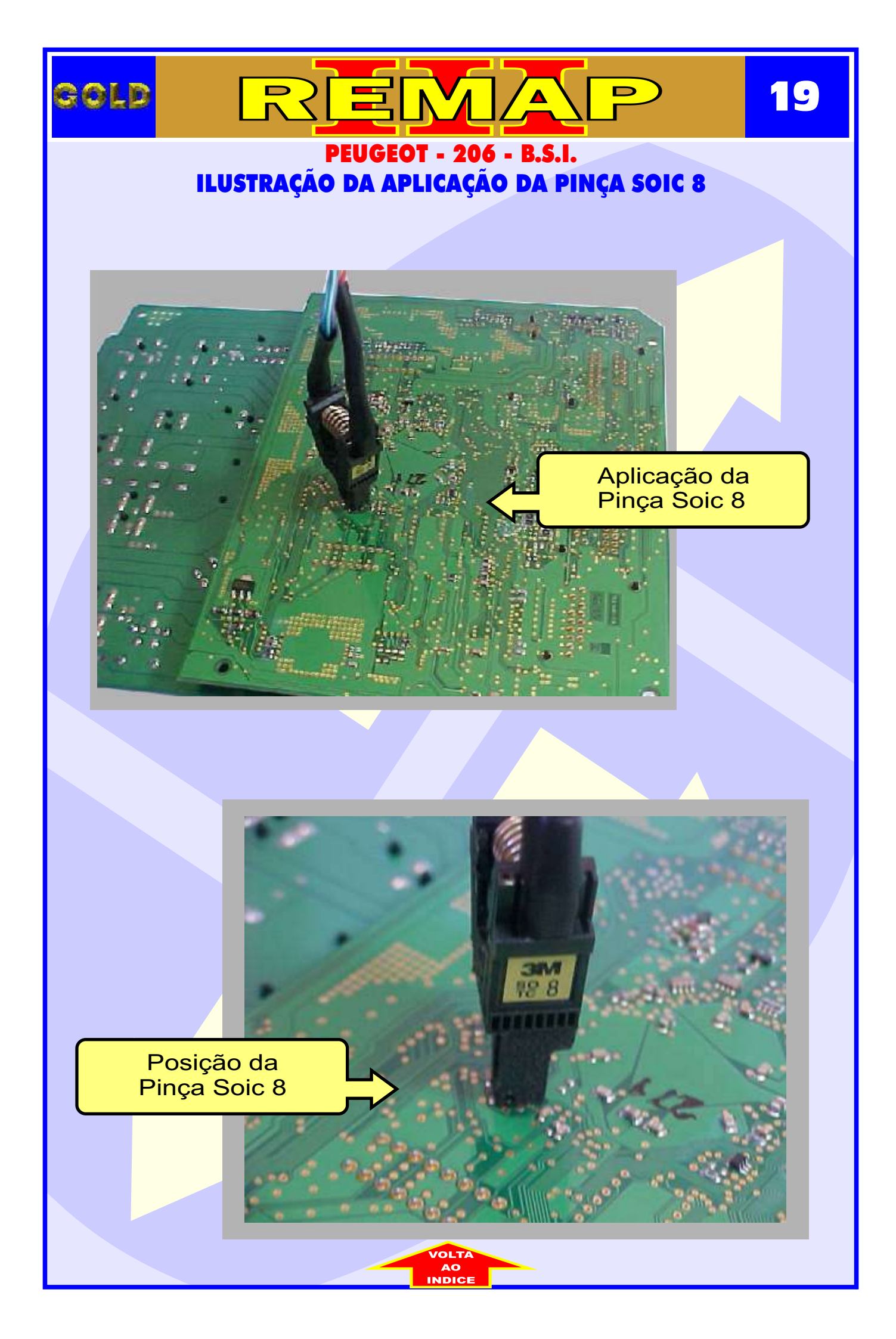

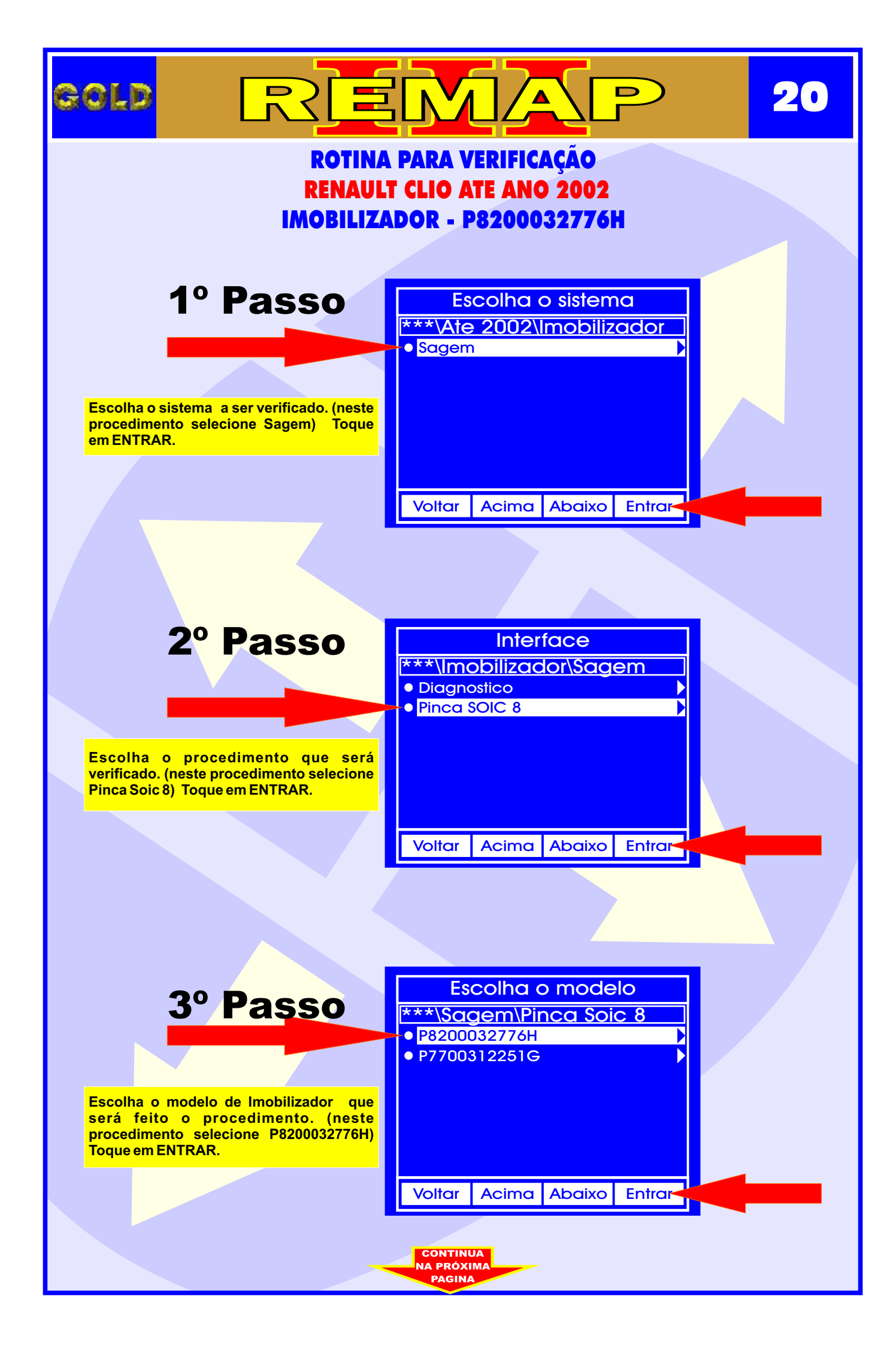

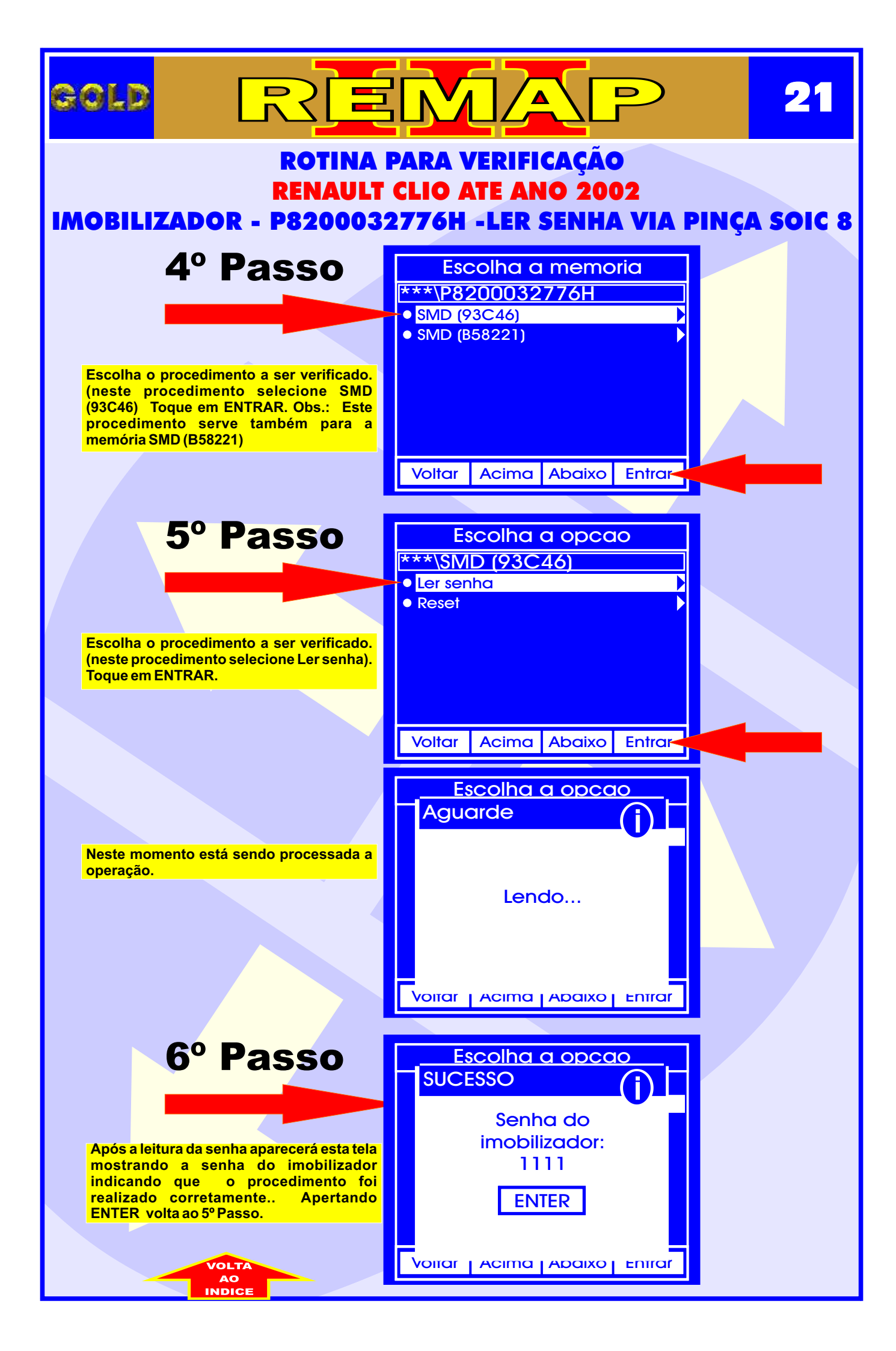

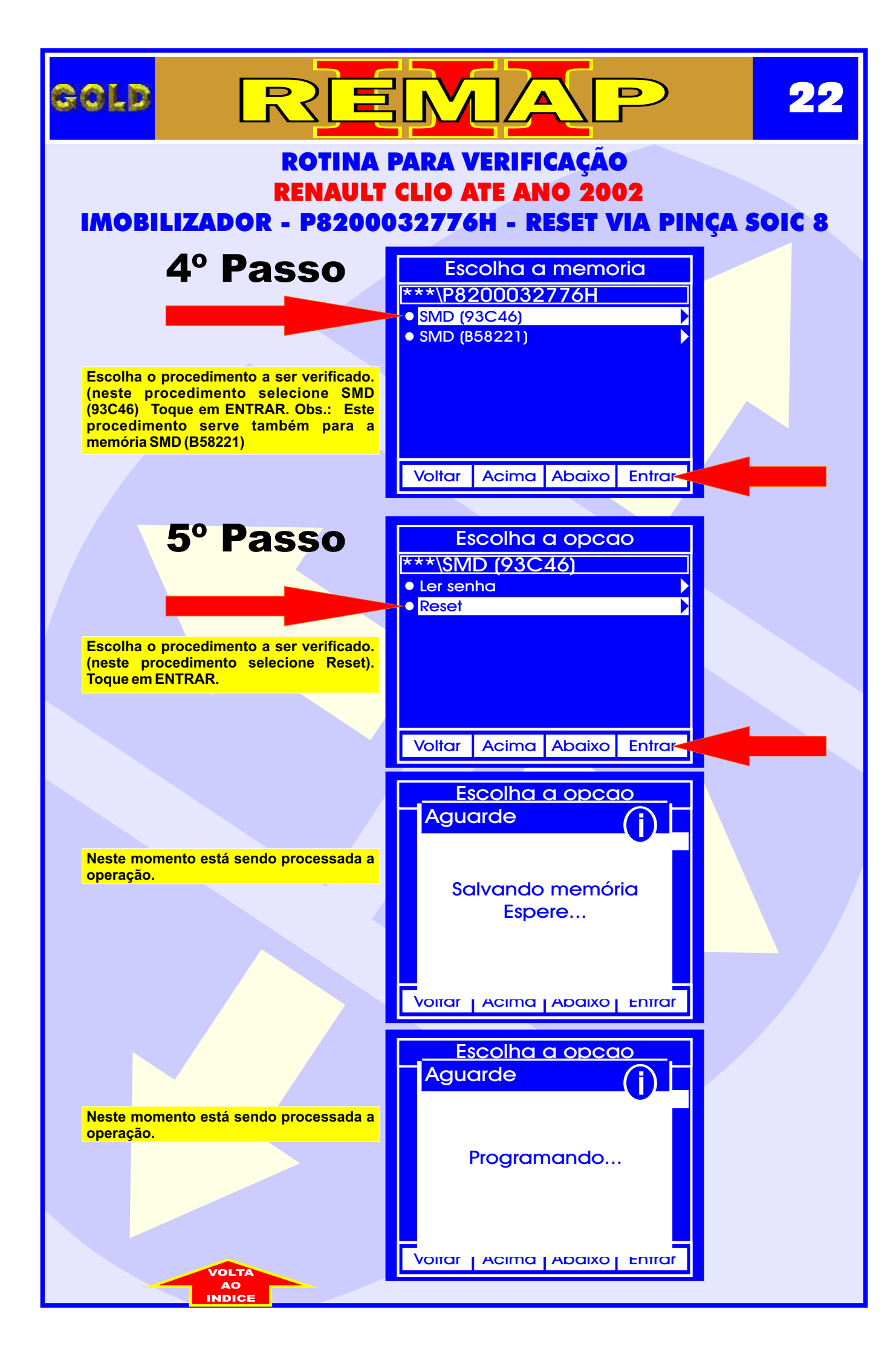

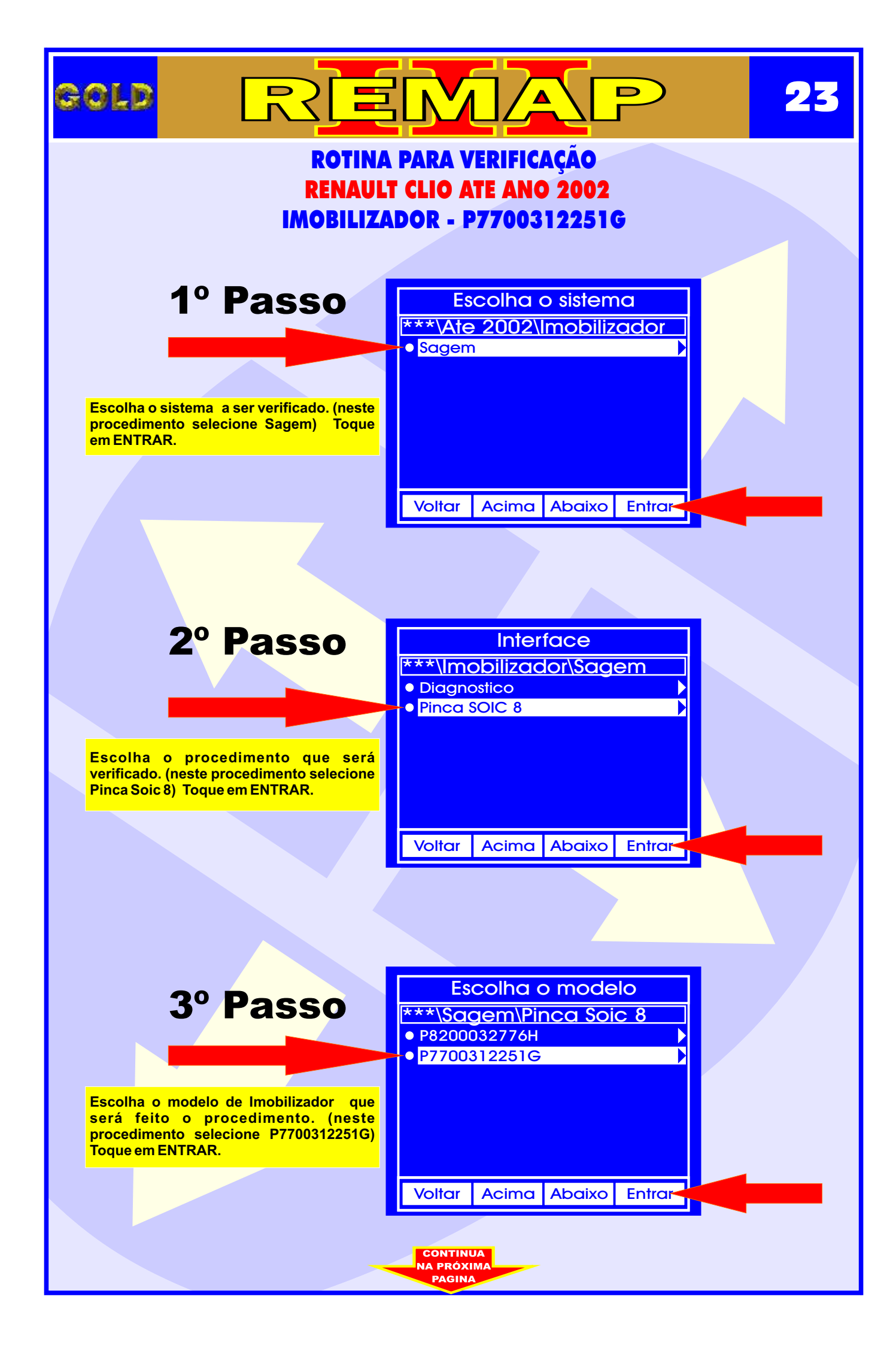

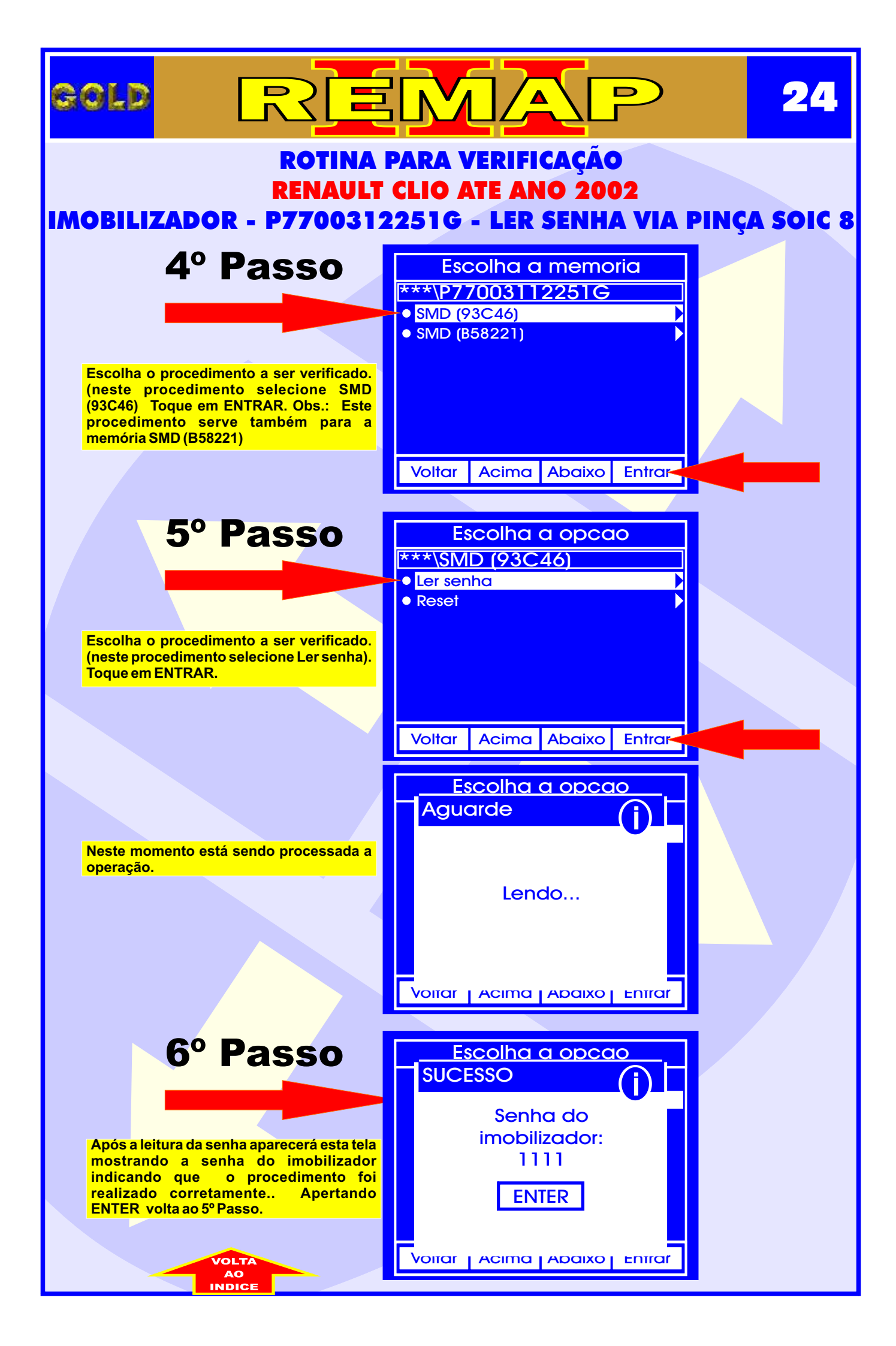

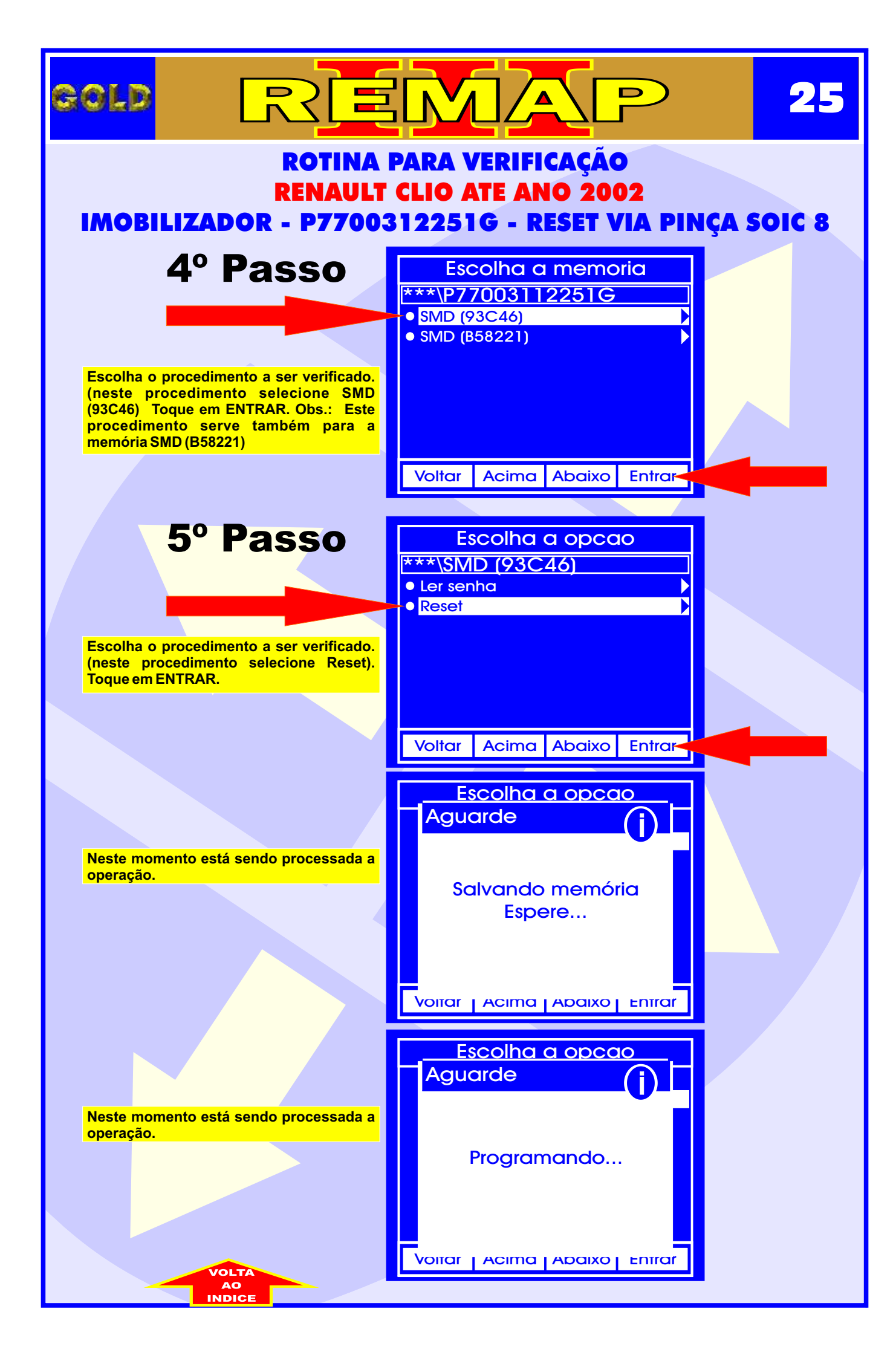

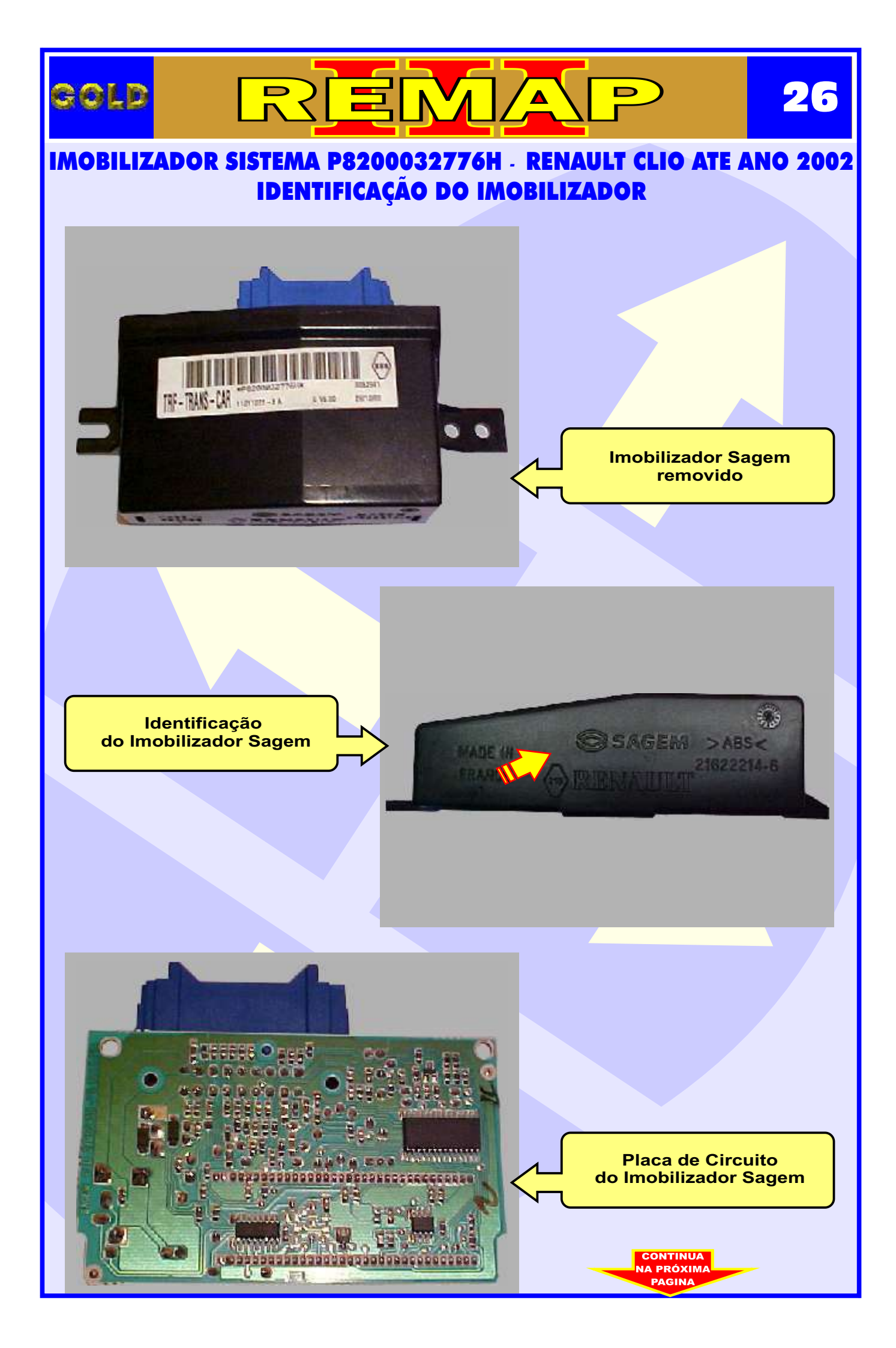

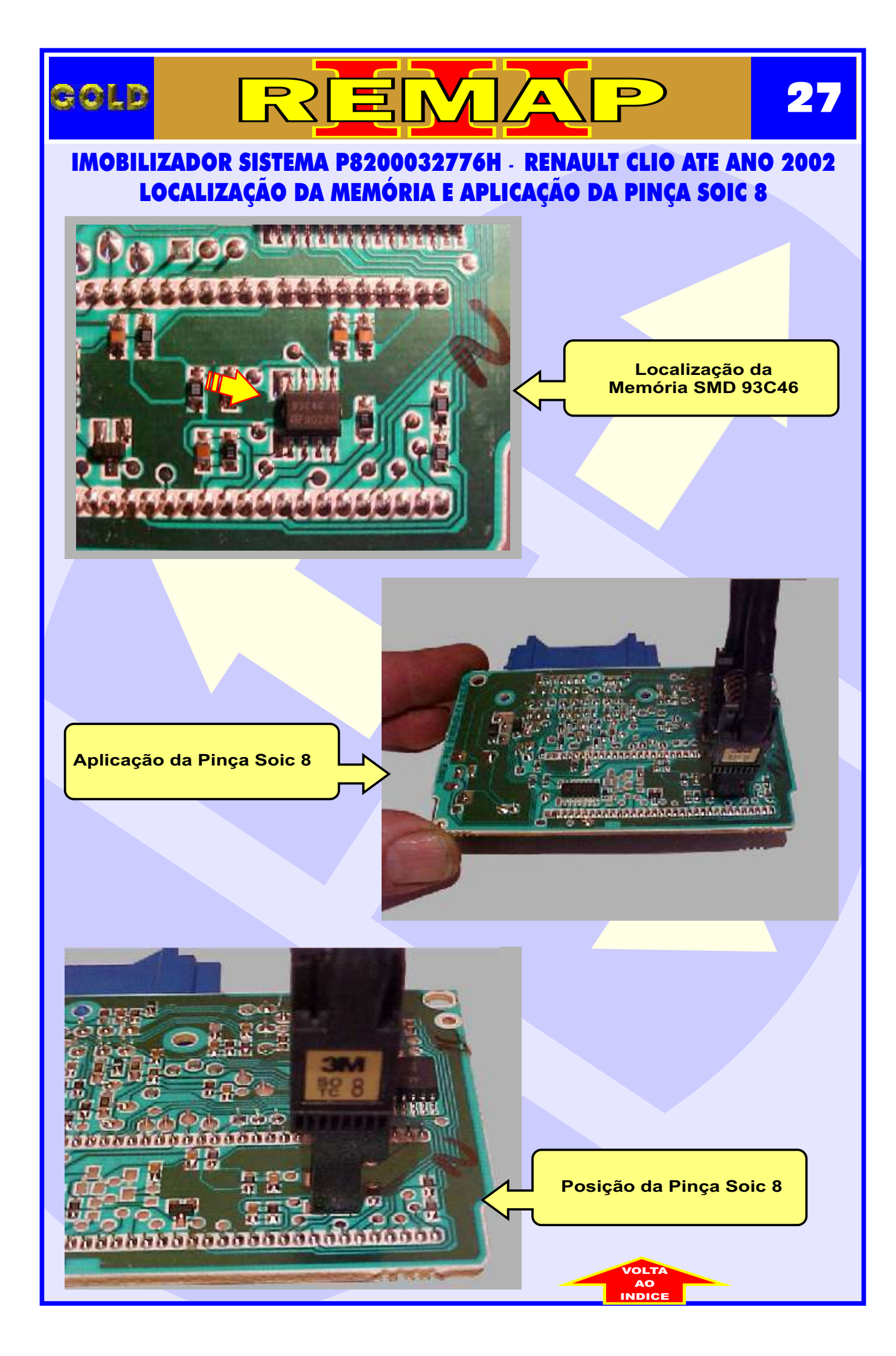

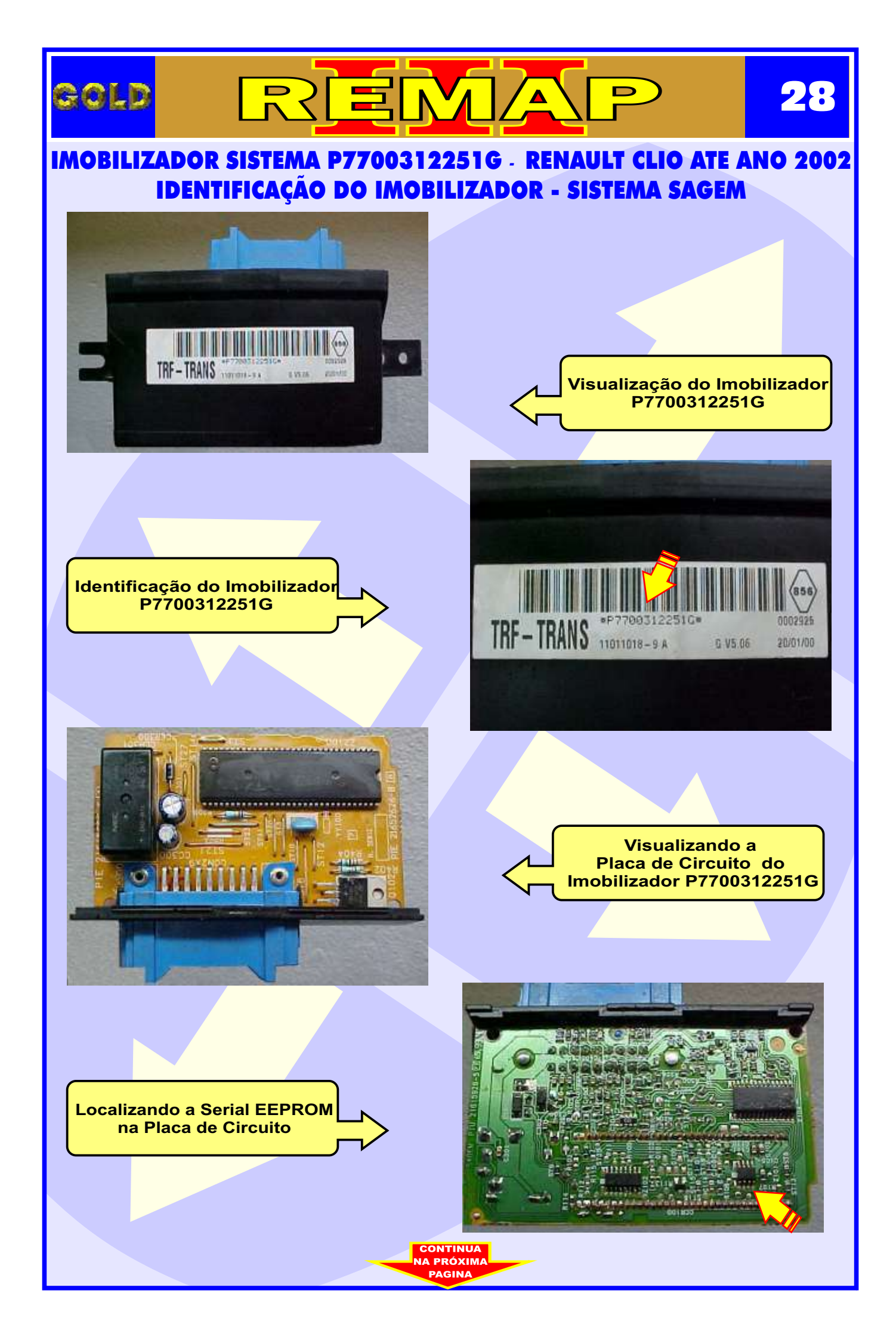

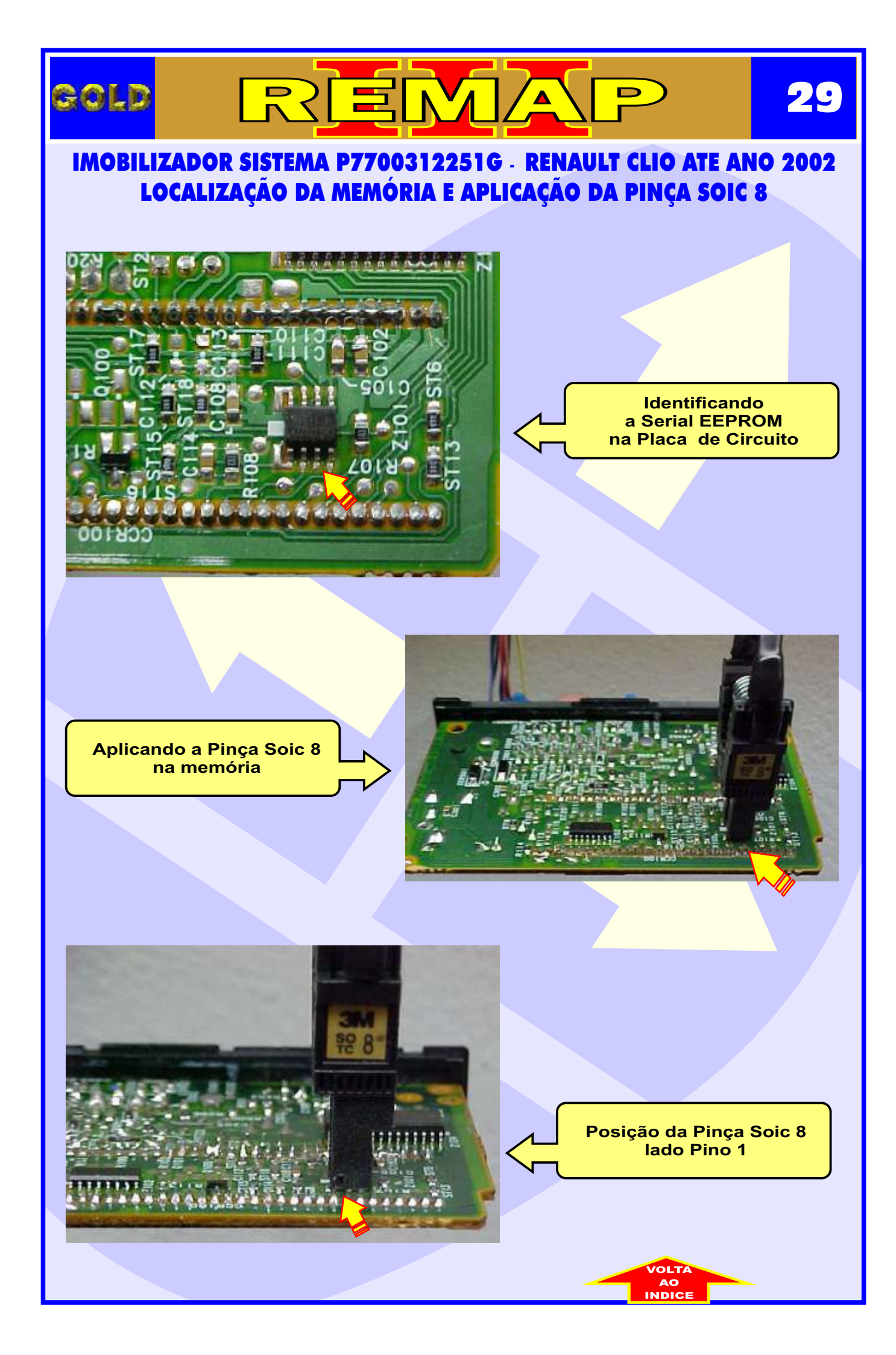

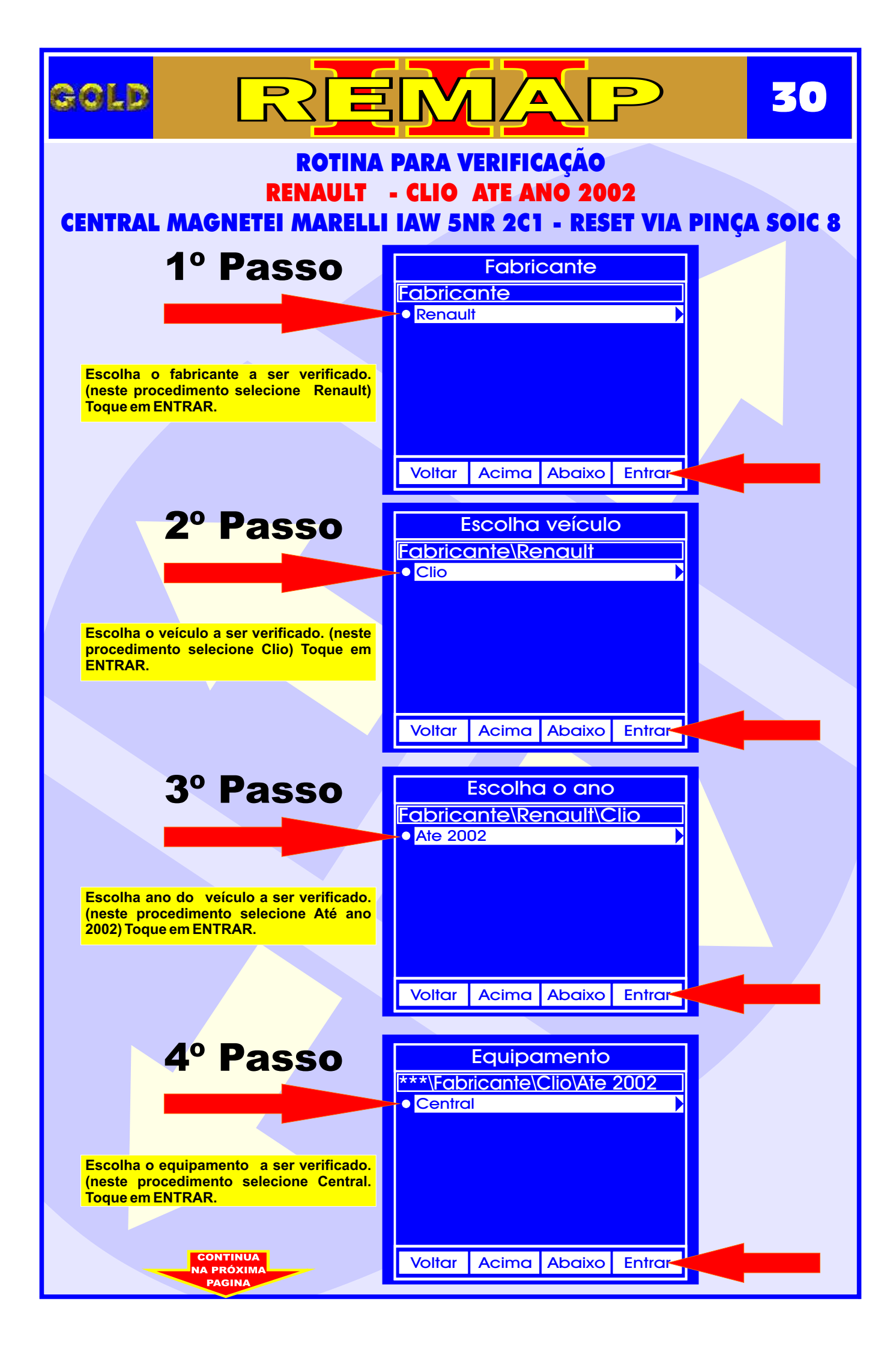

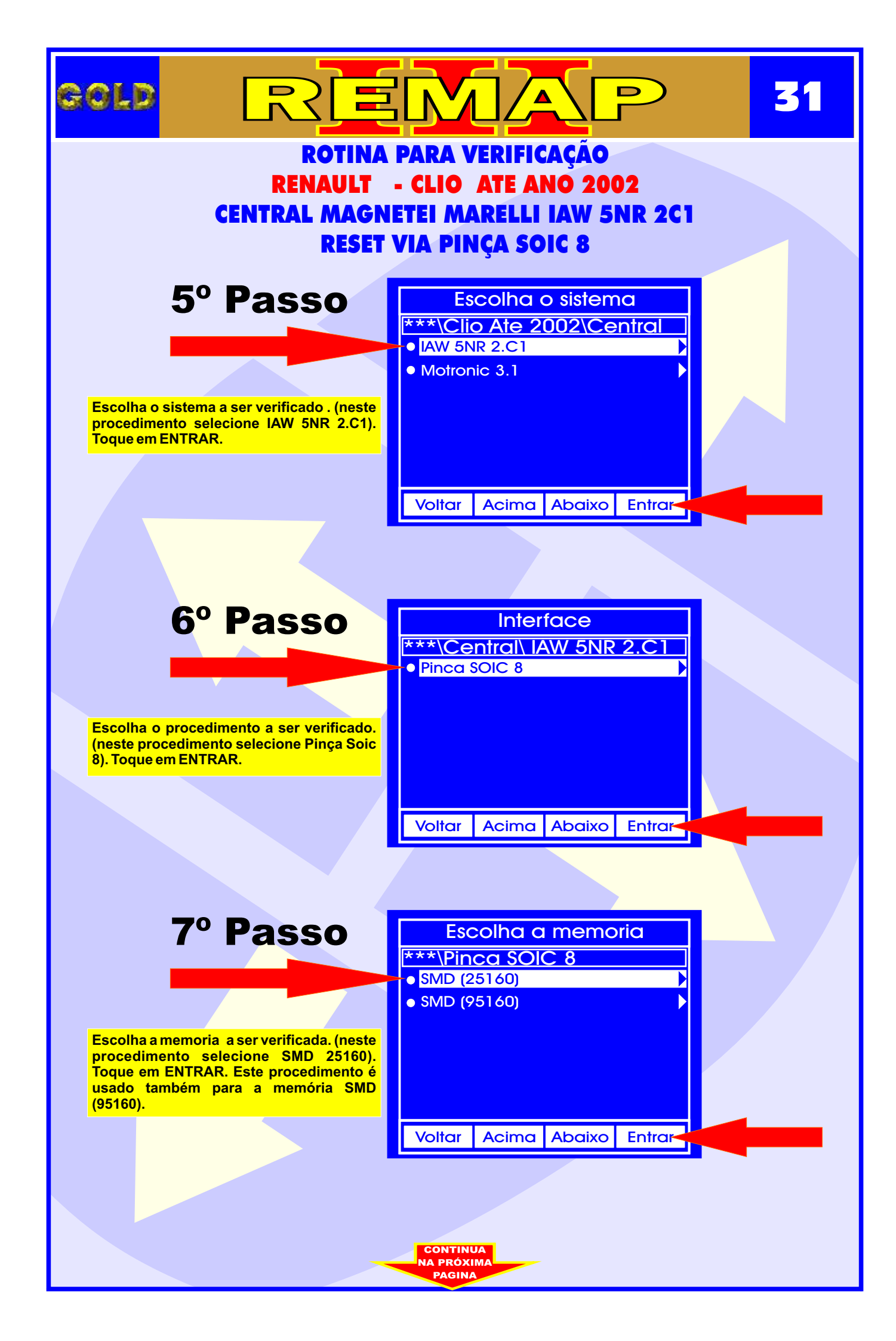

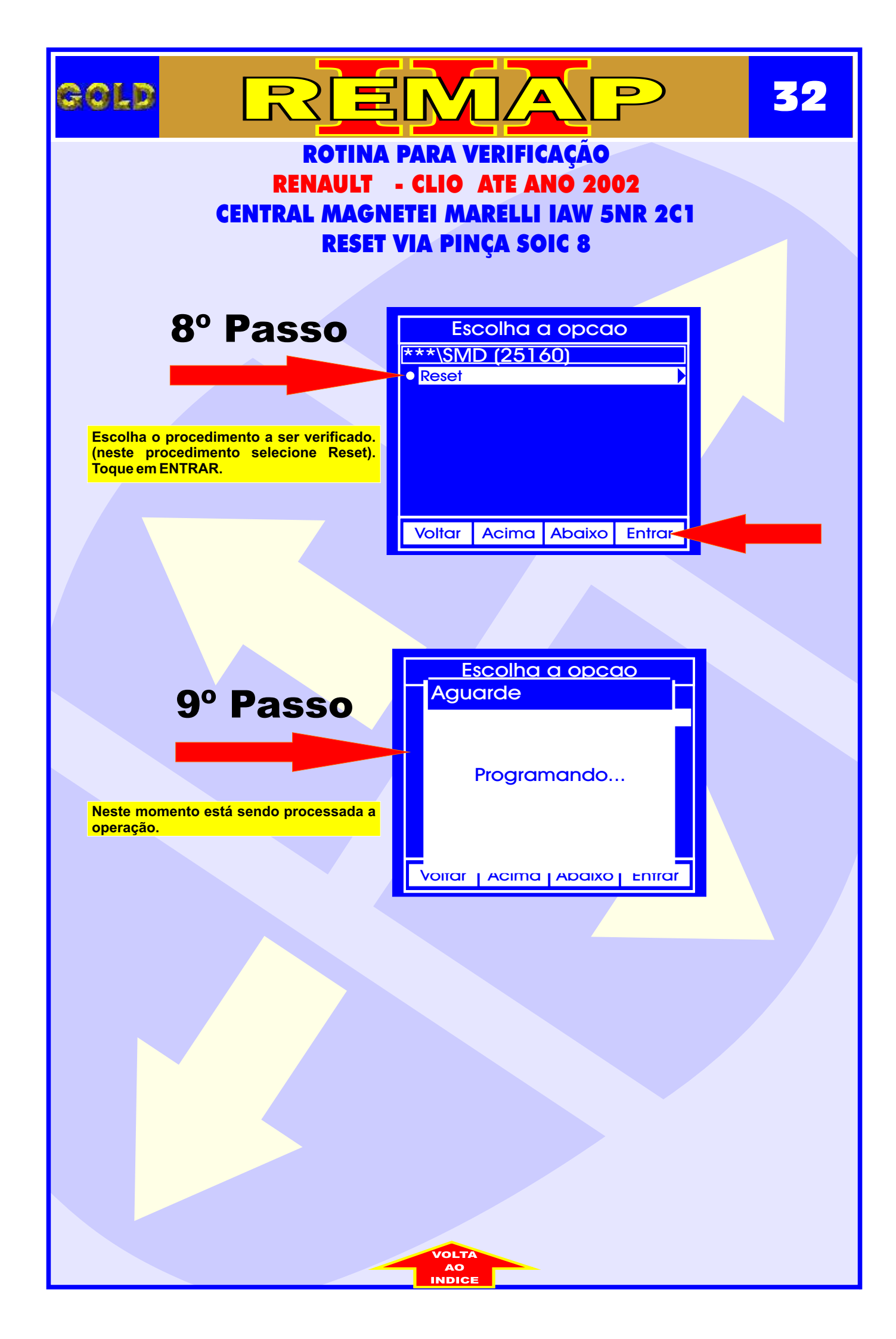

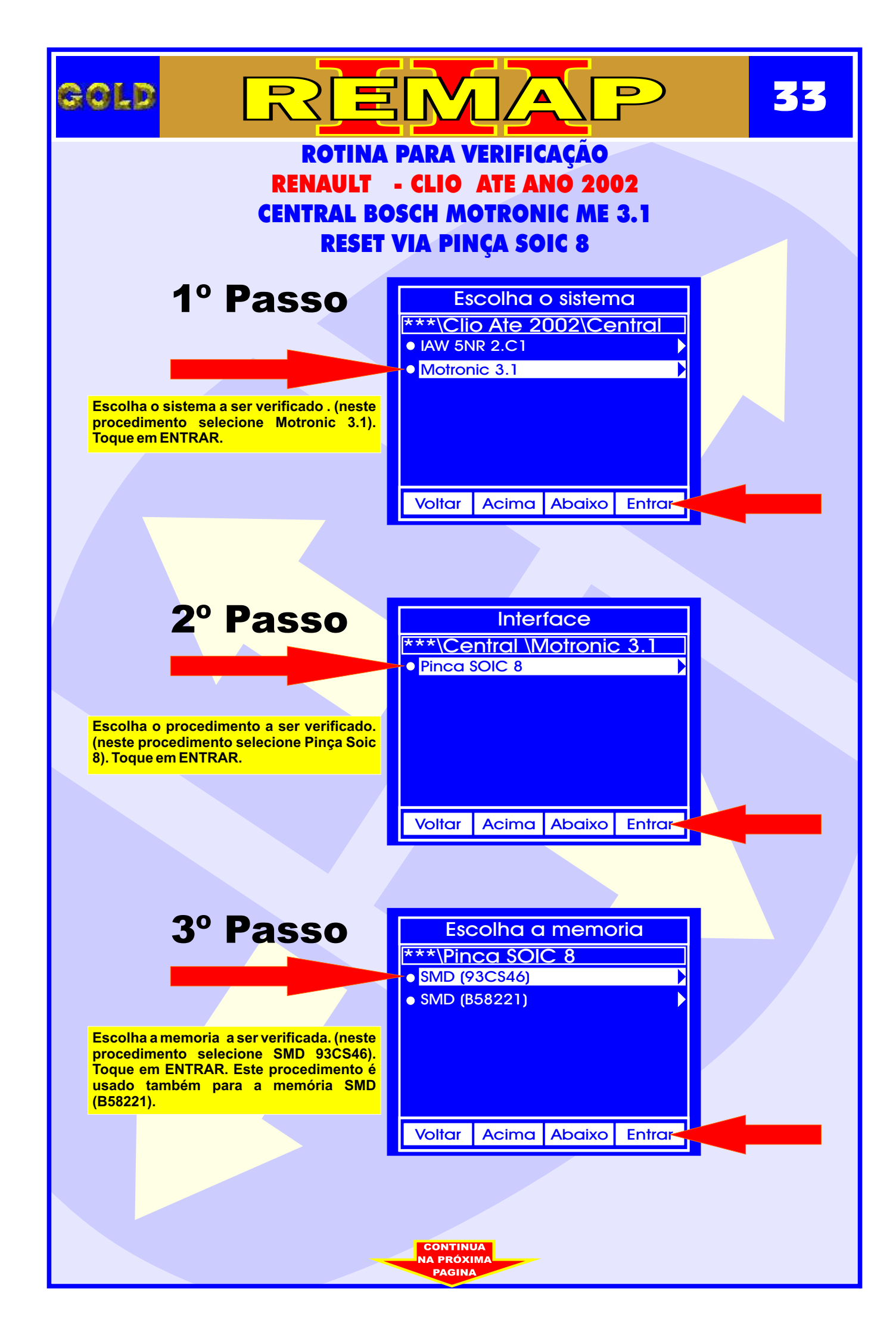

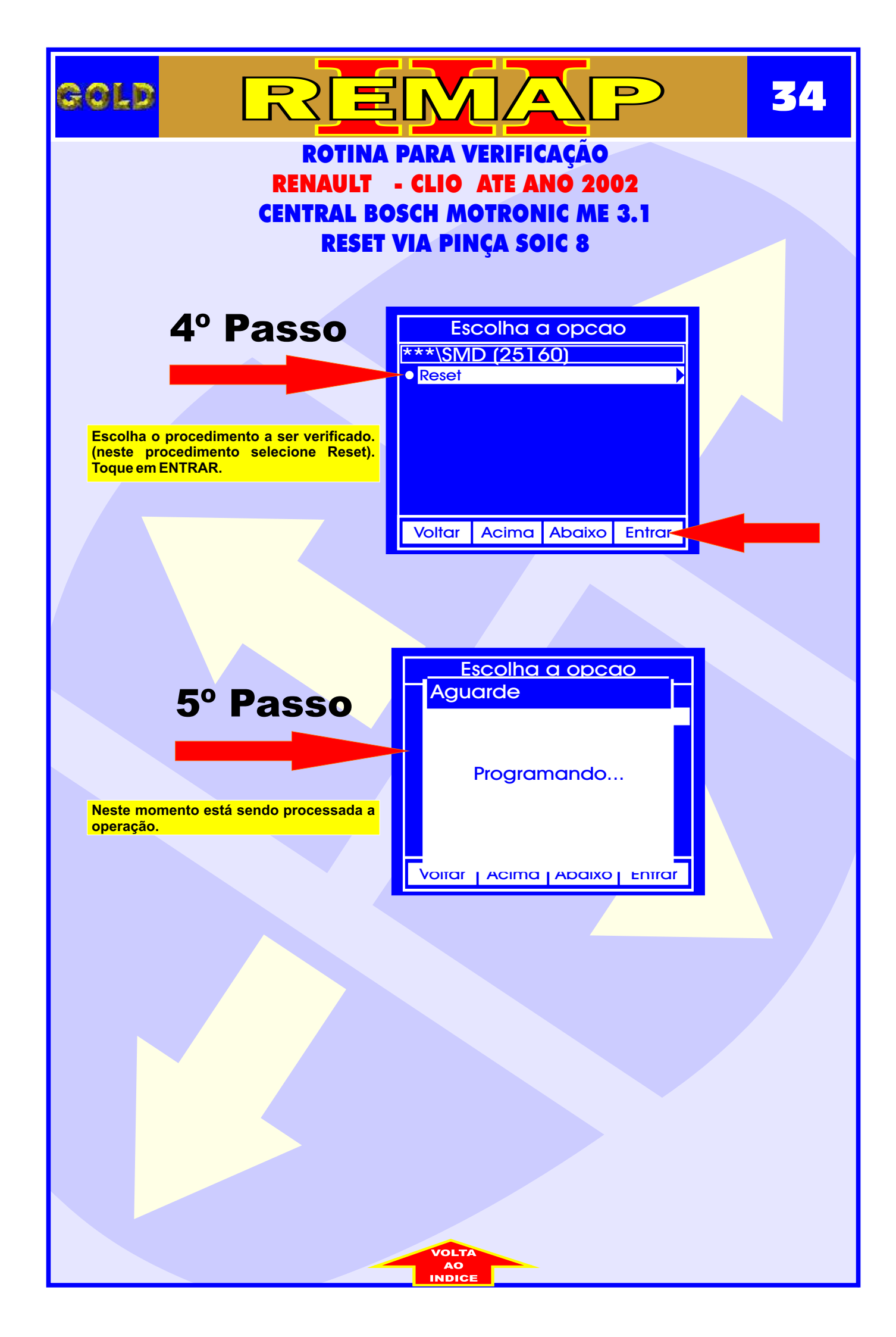

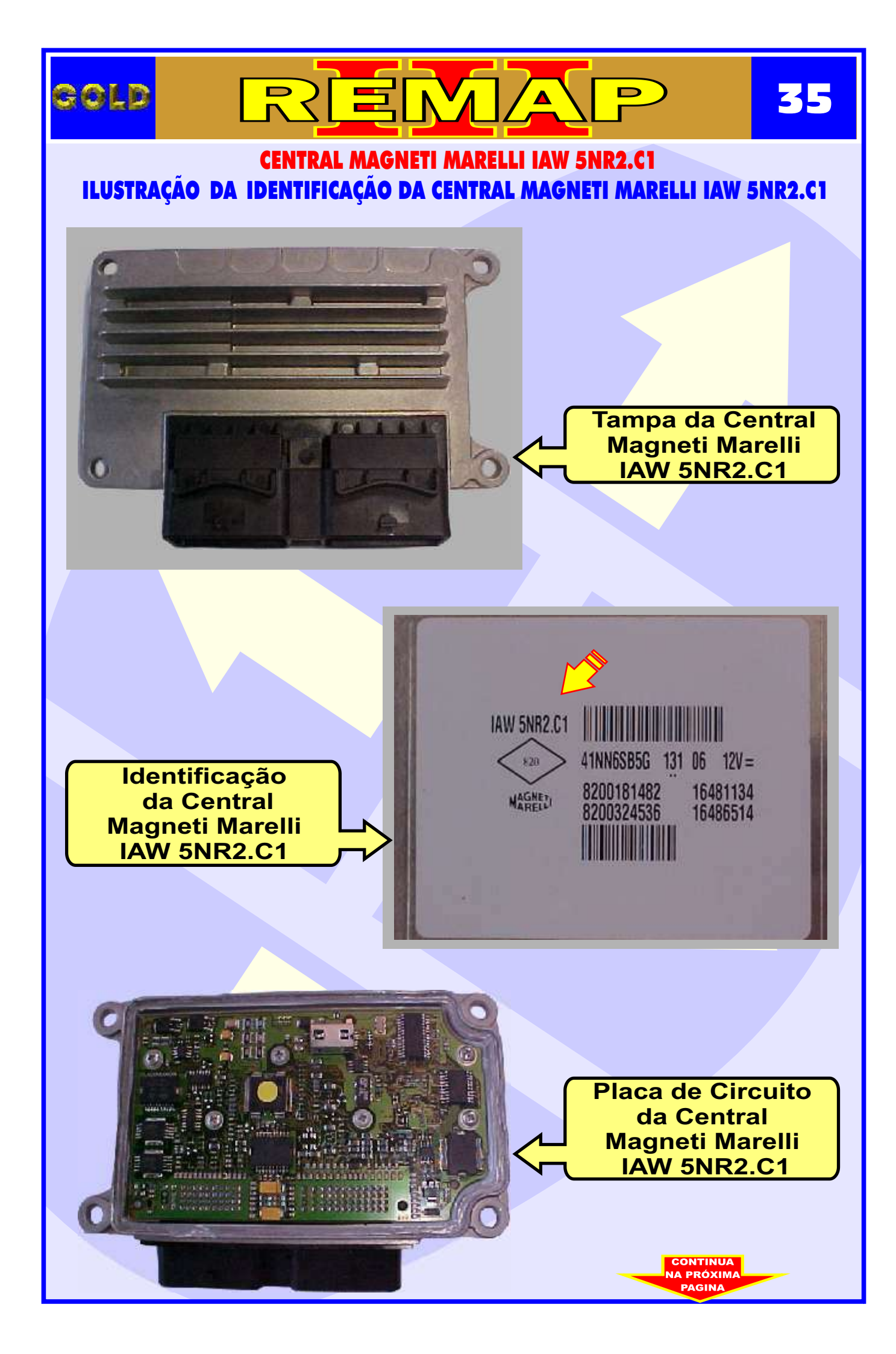

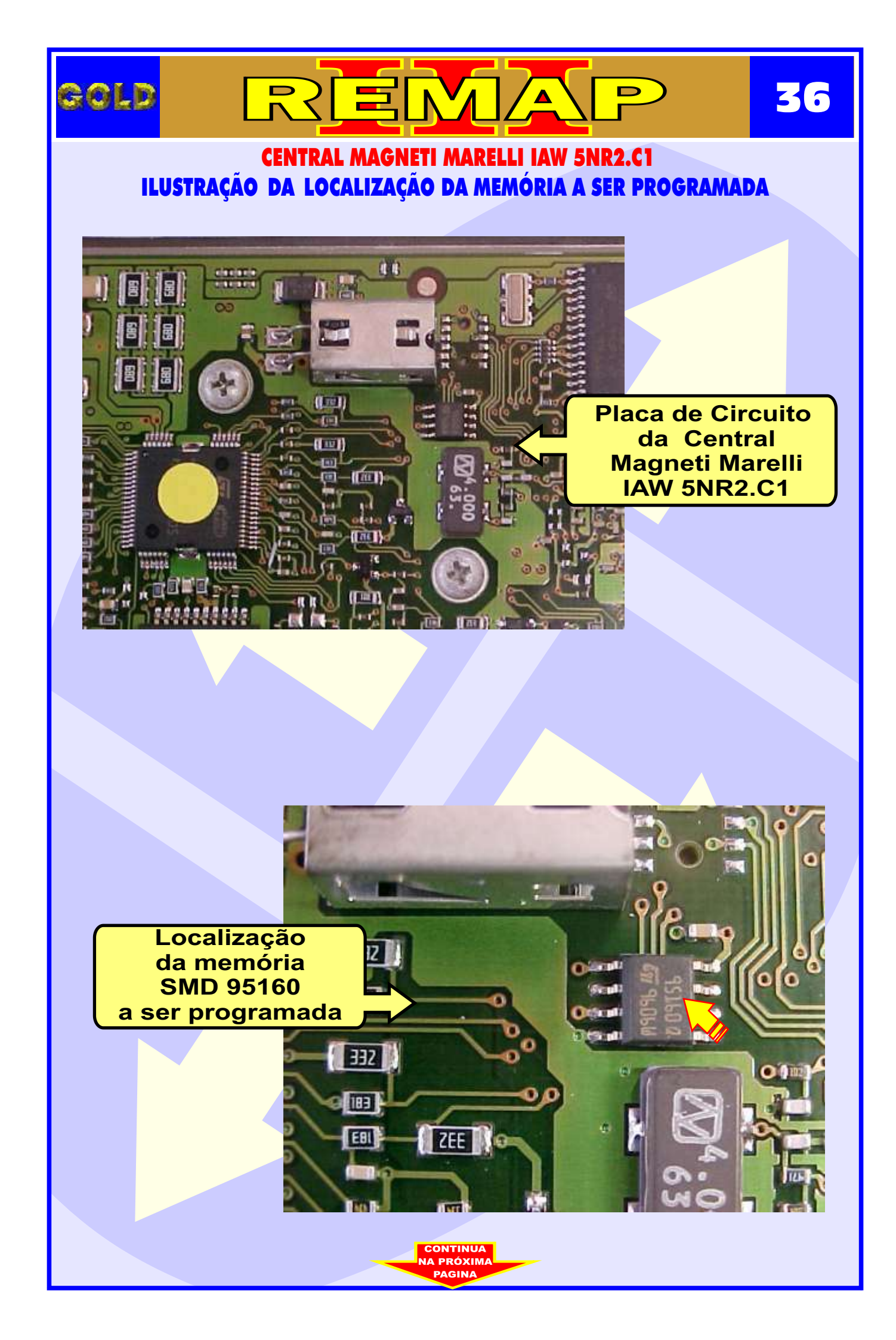

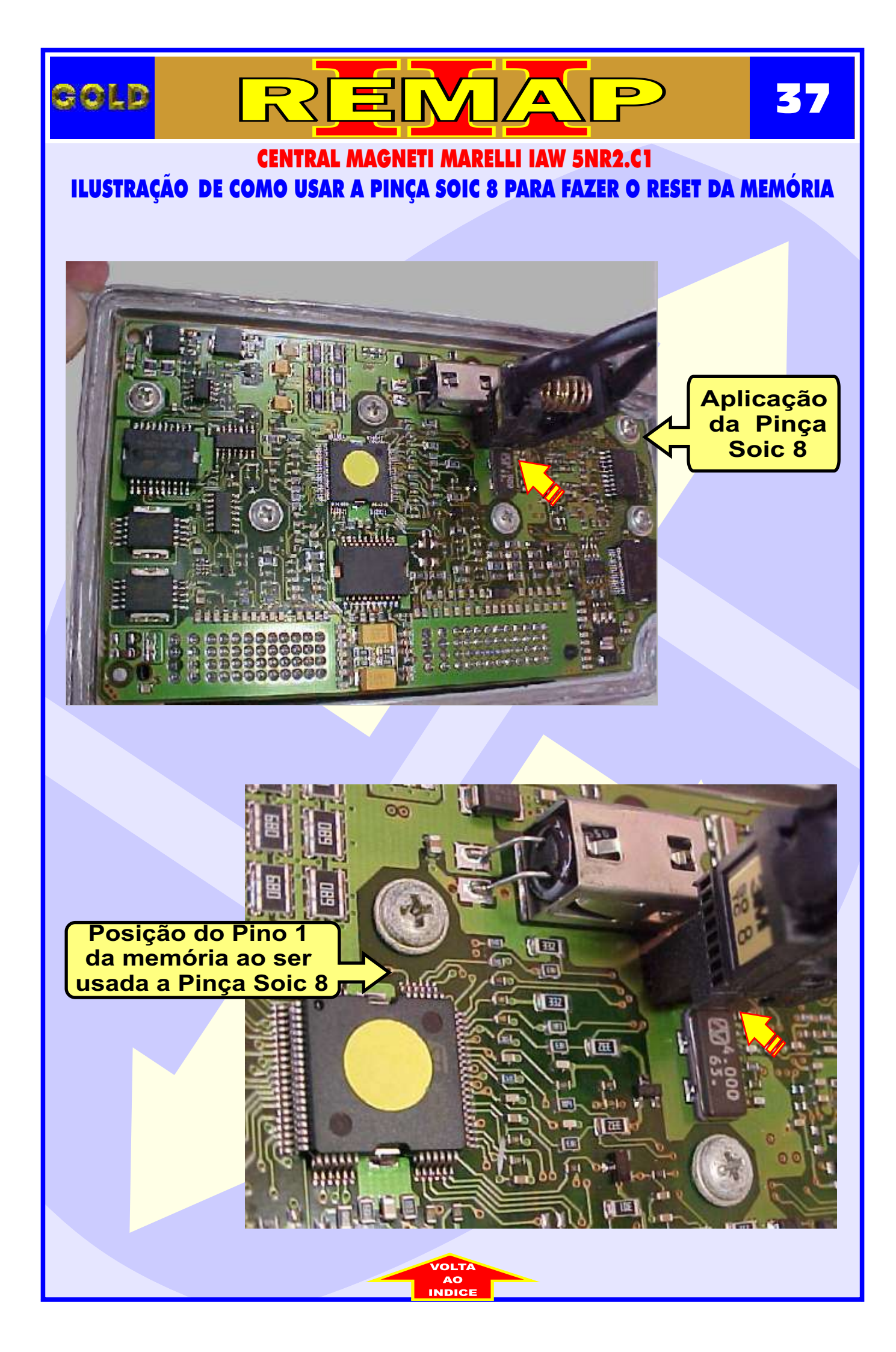

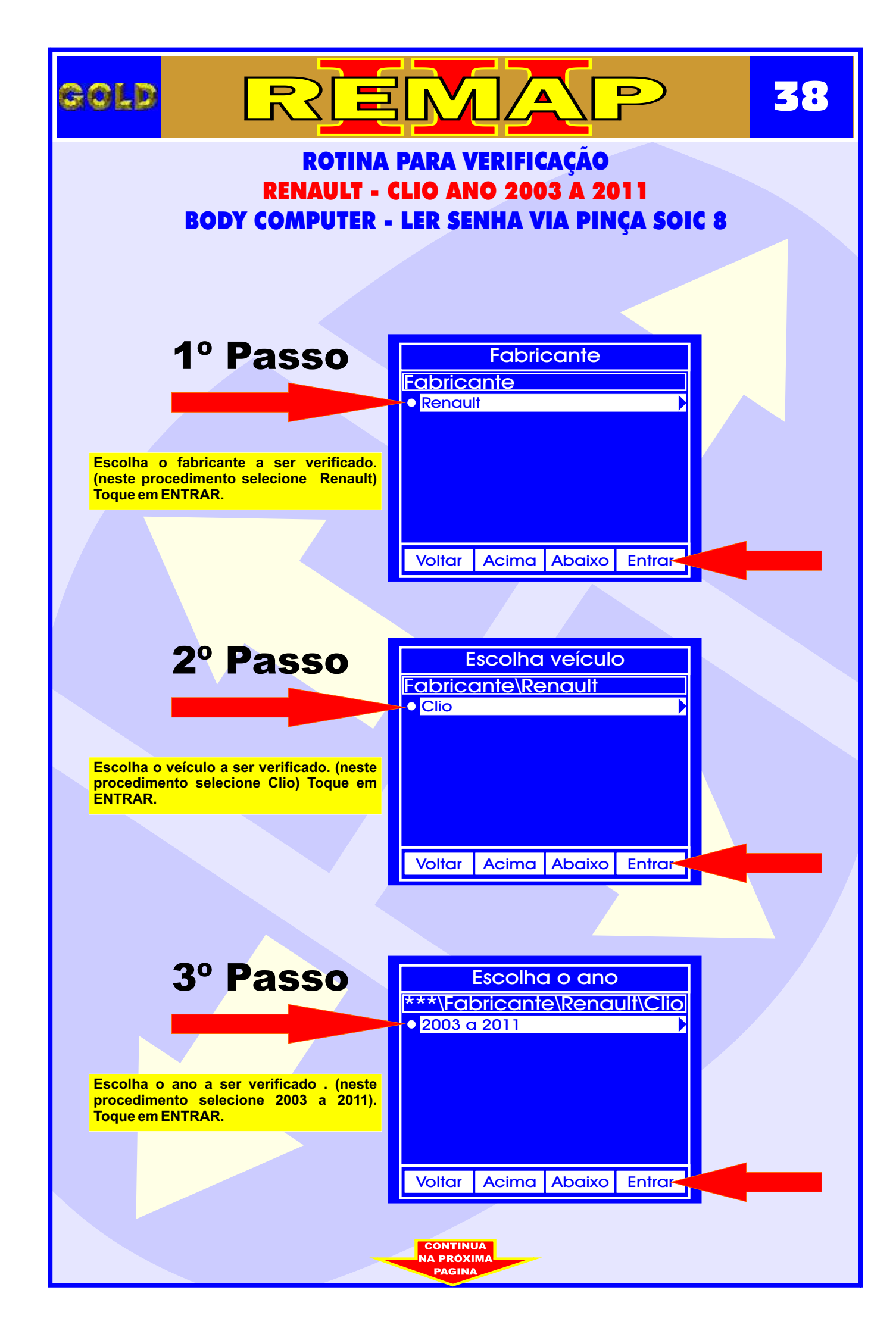

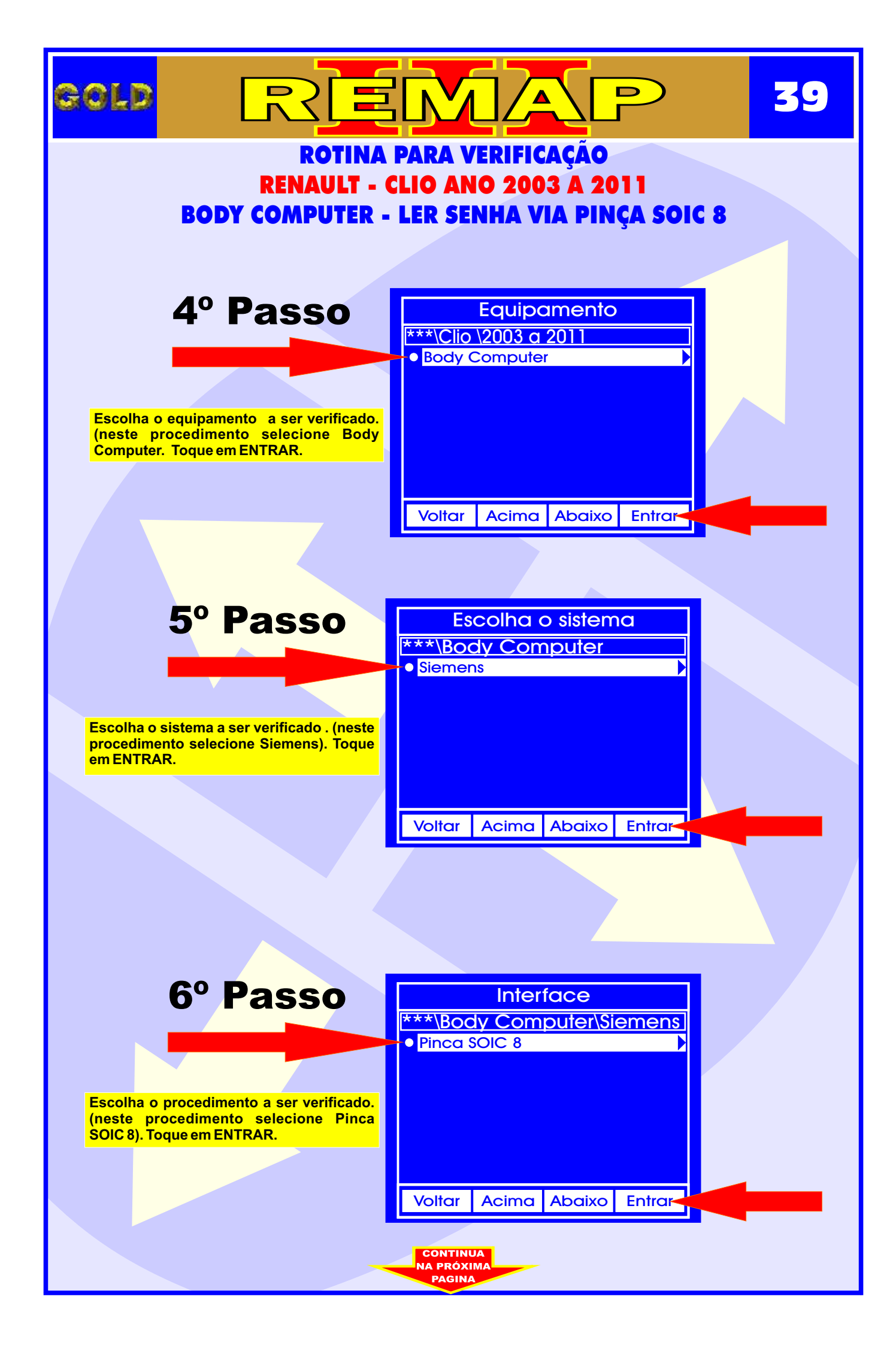

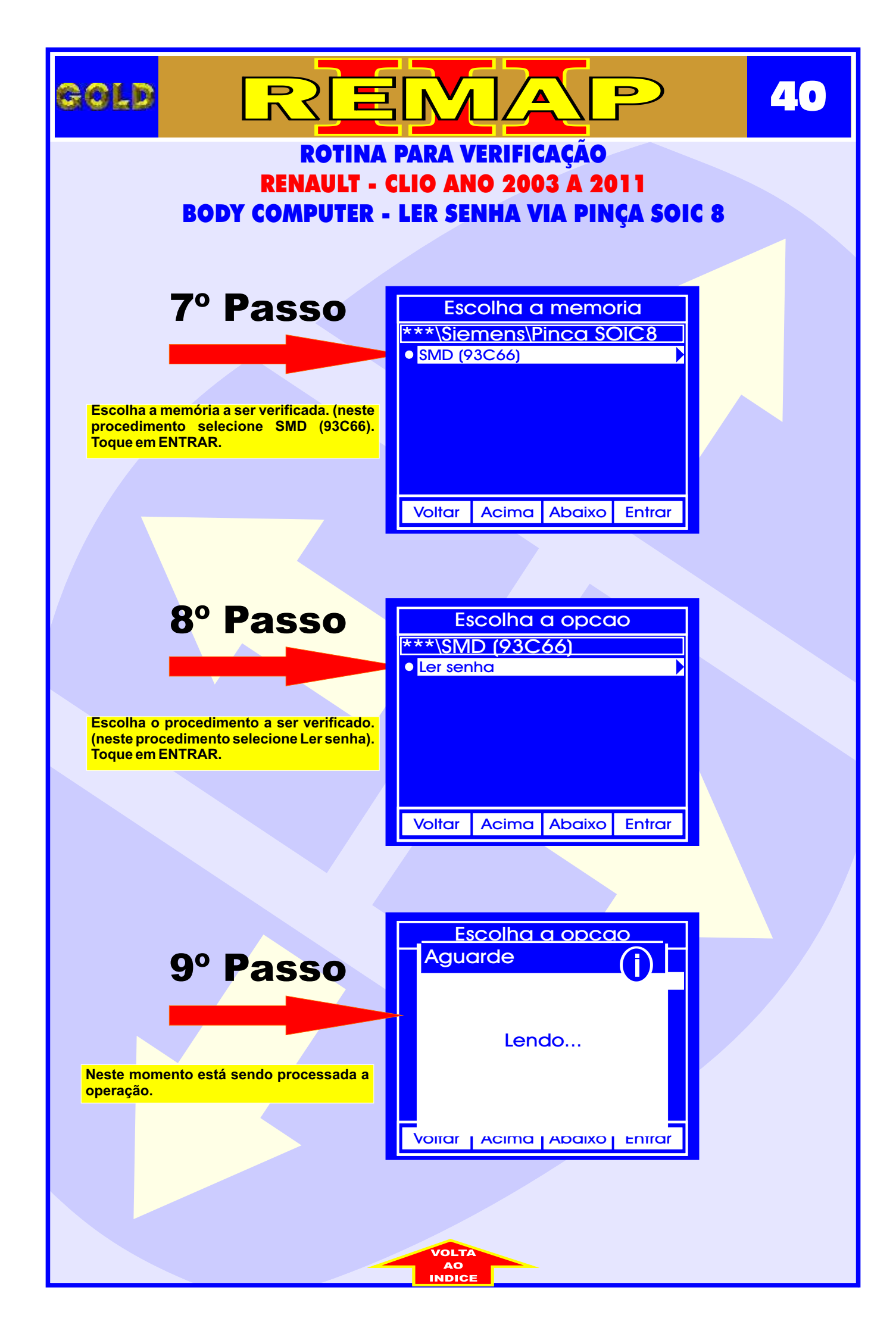

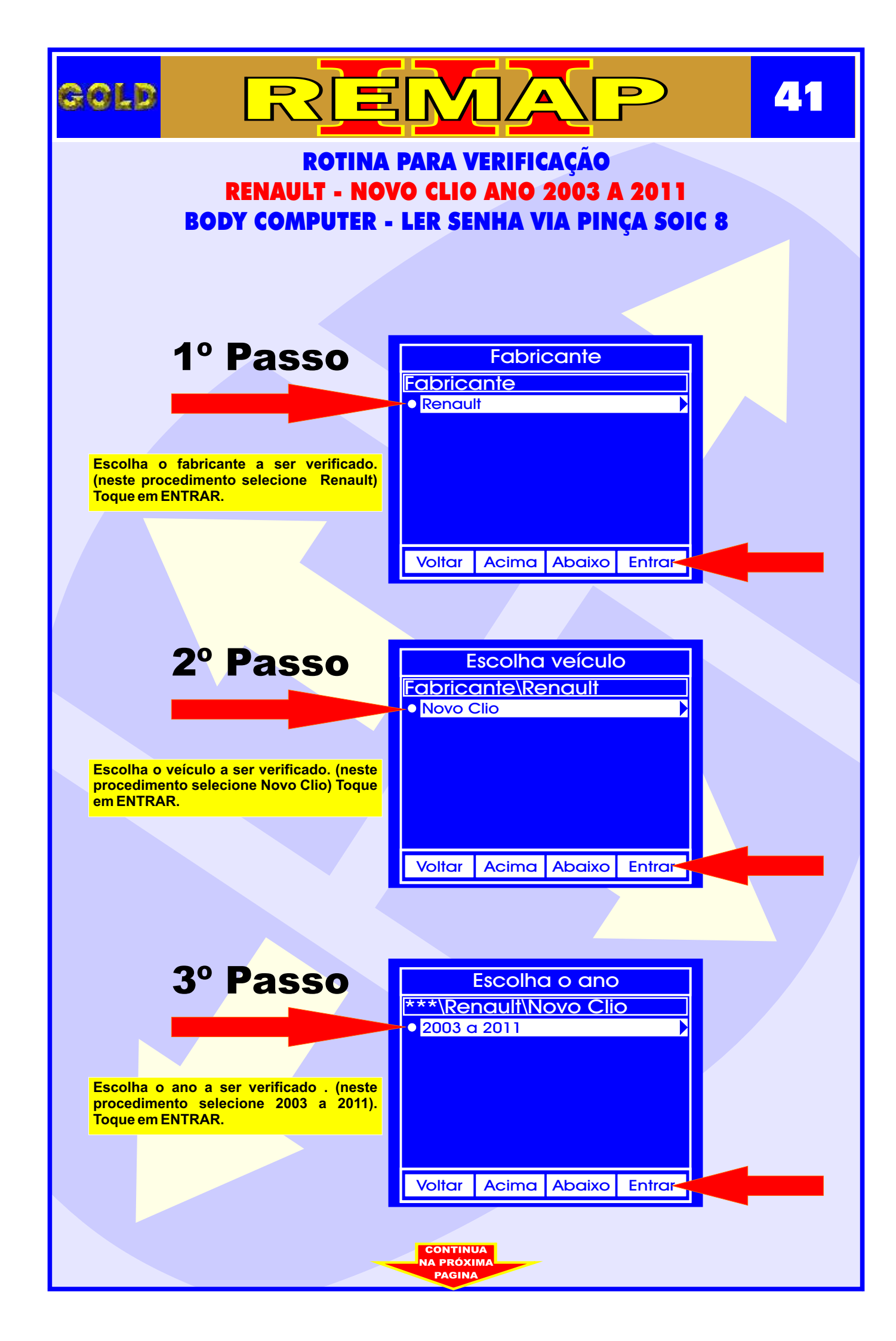

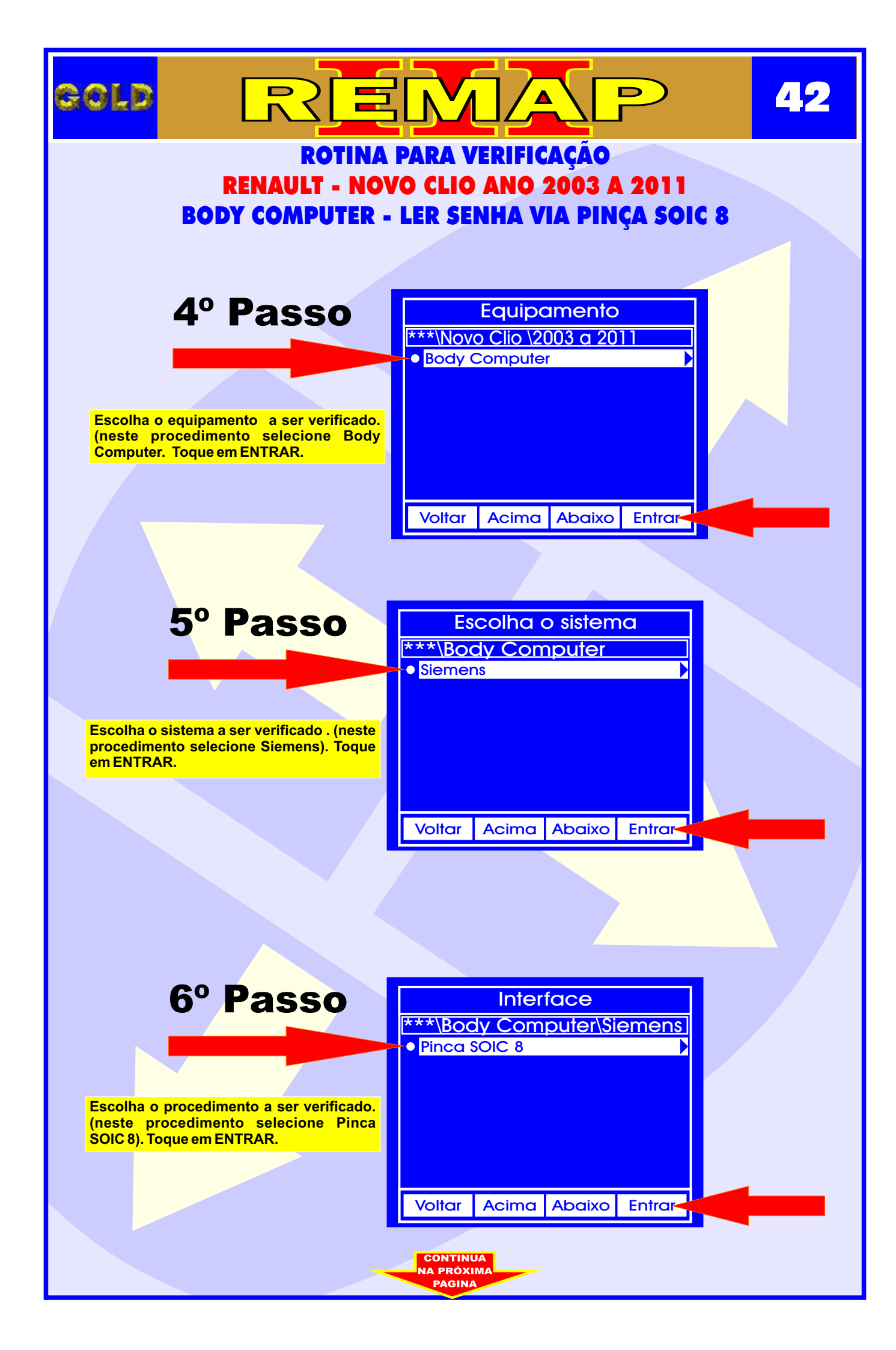

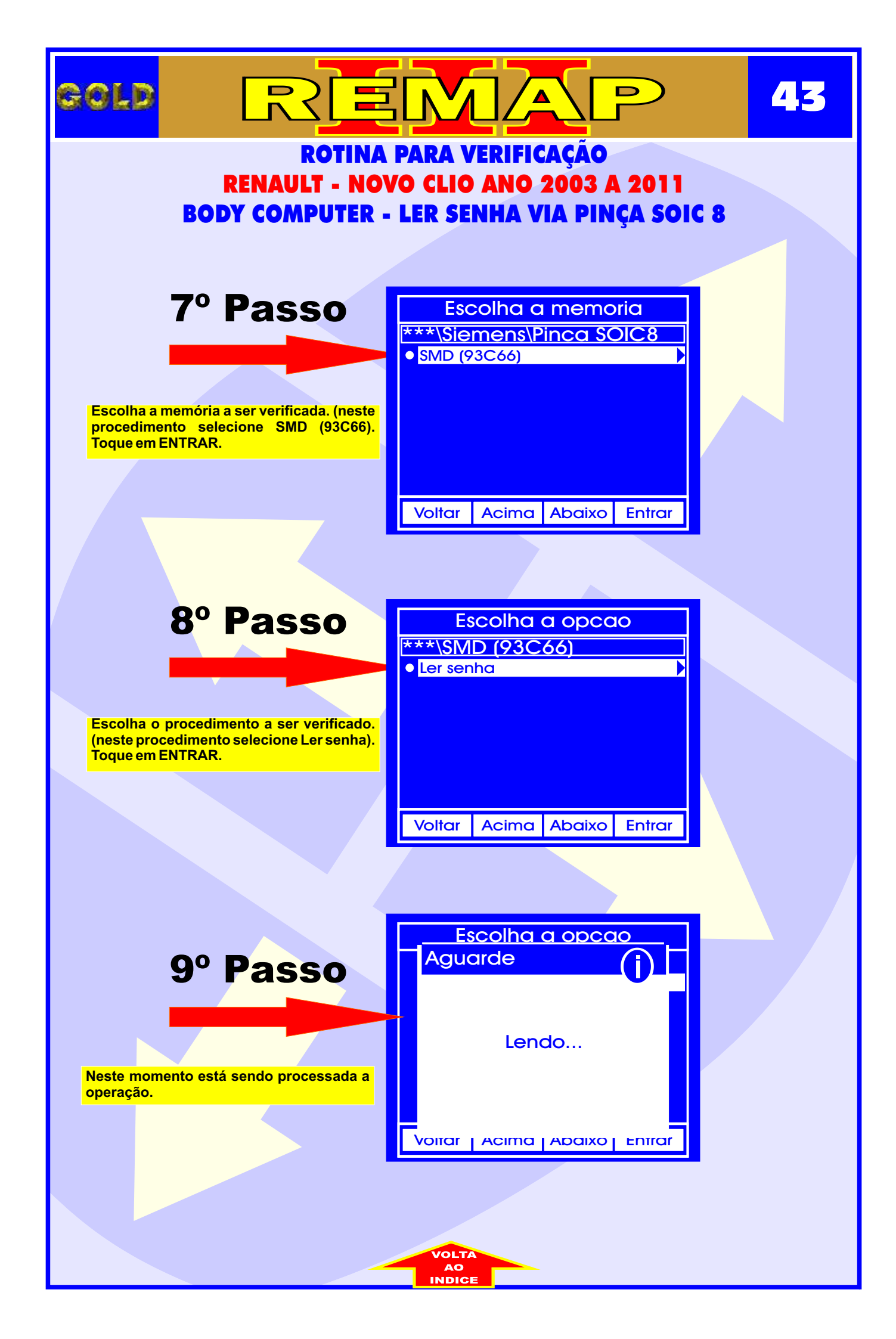